<u>ORMAN MAKİNE YAYINLARI</u>

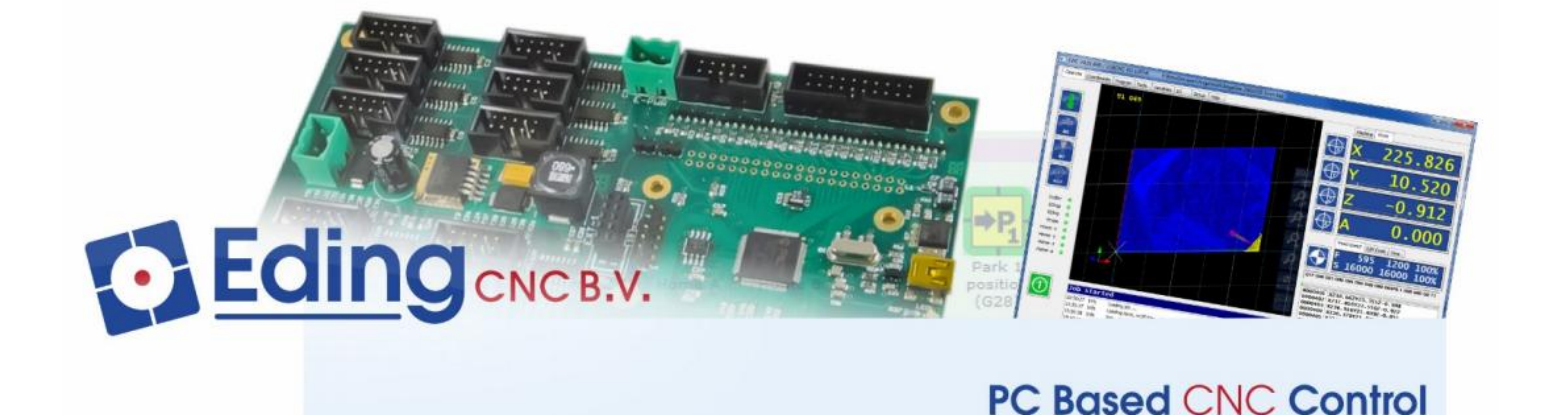

# TORNA CNC PROGRAMLAMA VE OPERATÖR EL KİTABI

MURAT ORMAN

#### BÖLÜM-1 = GENEL KAVRAMLAR

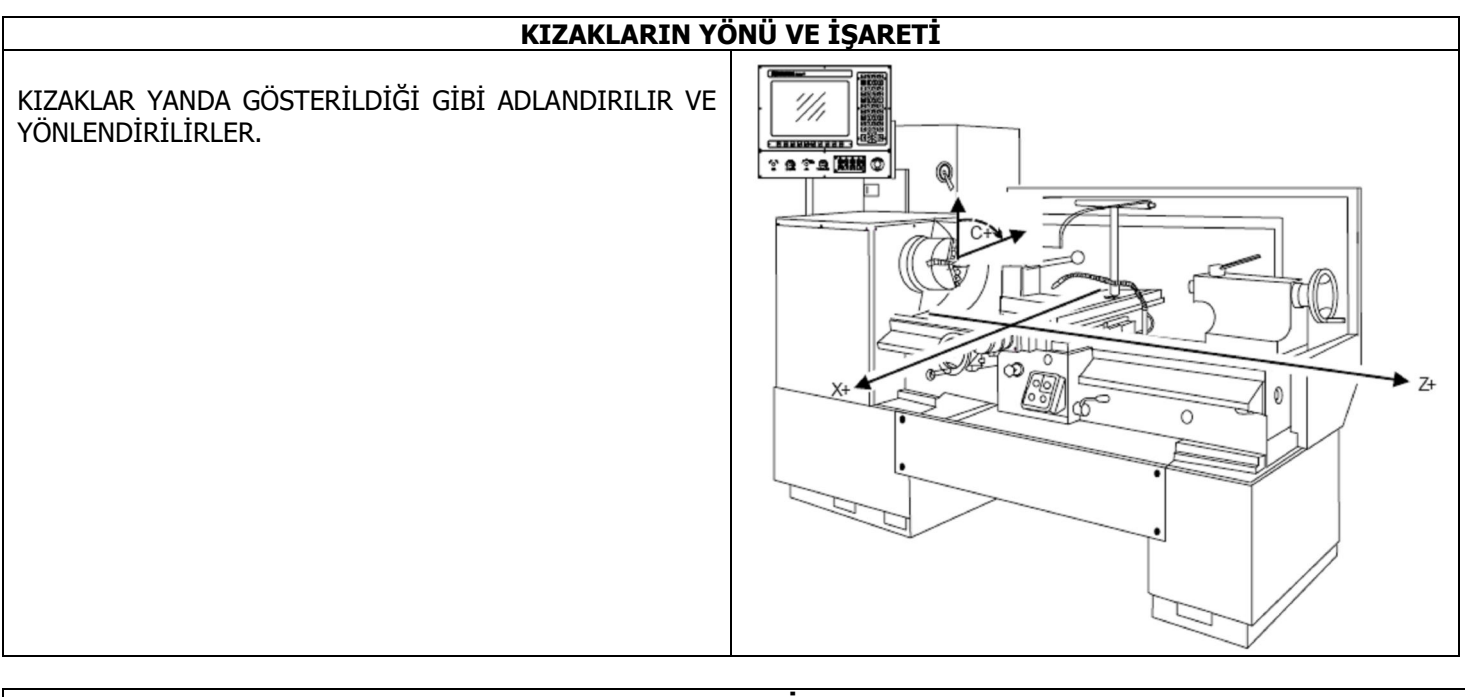

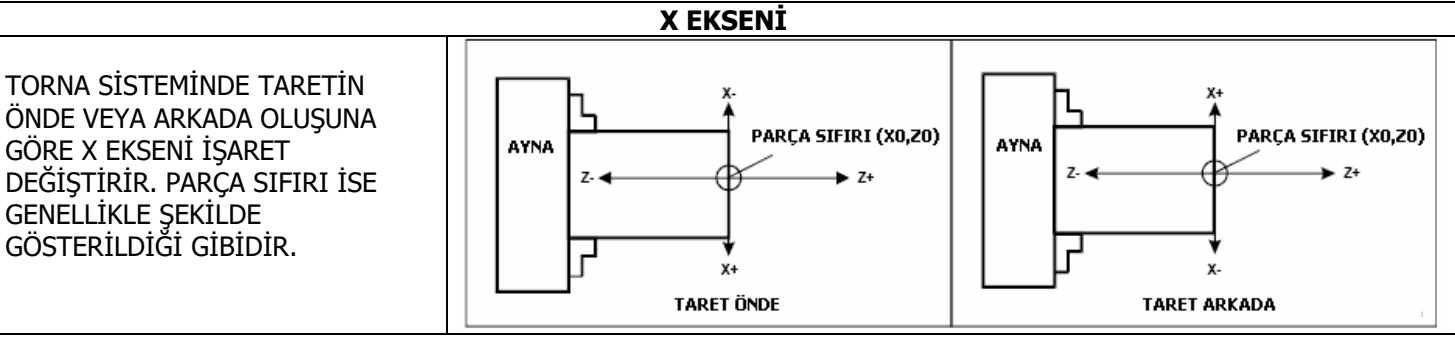

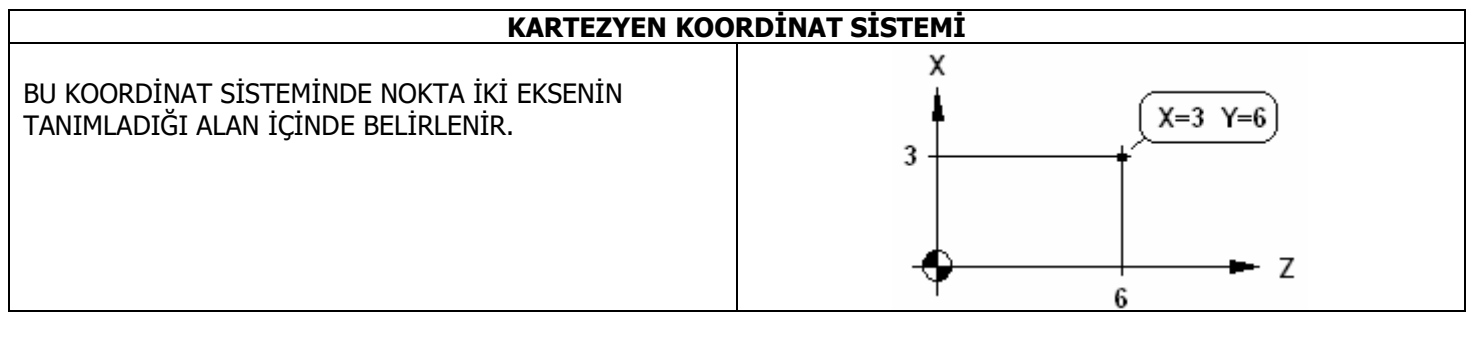

#### POLAR KOORDİNAT SİSTEMİ

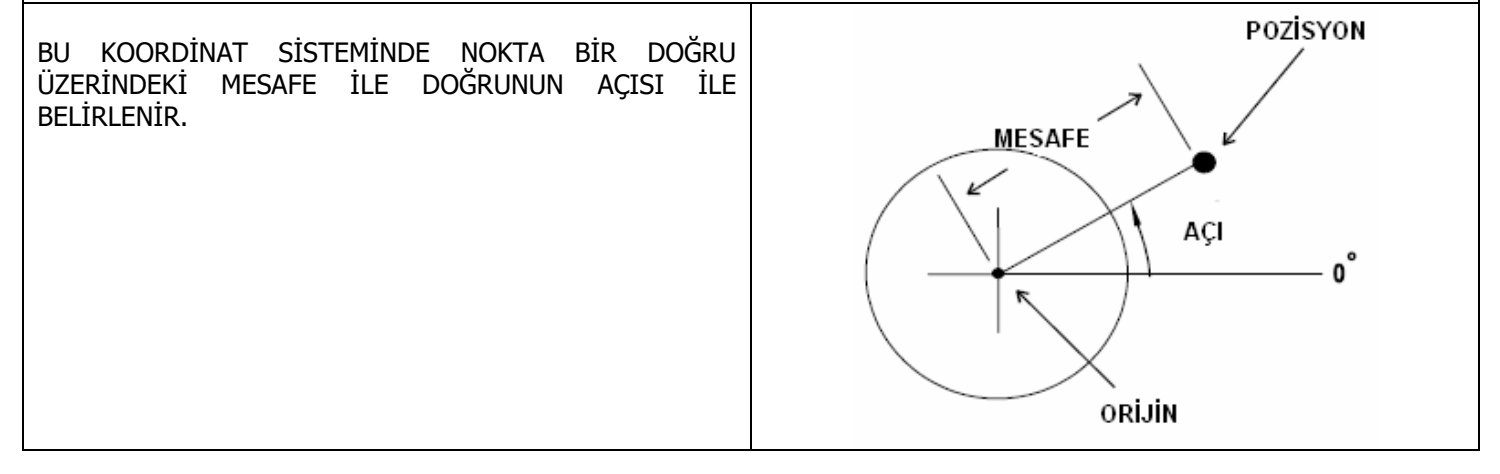

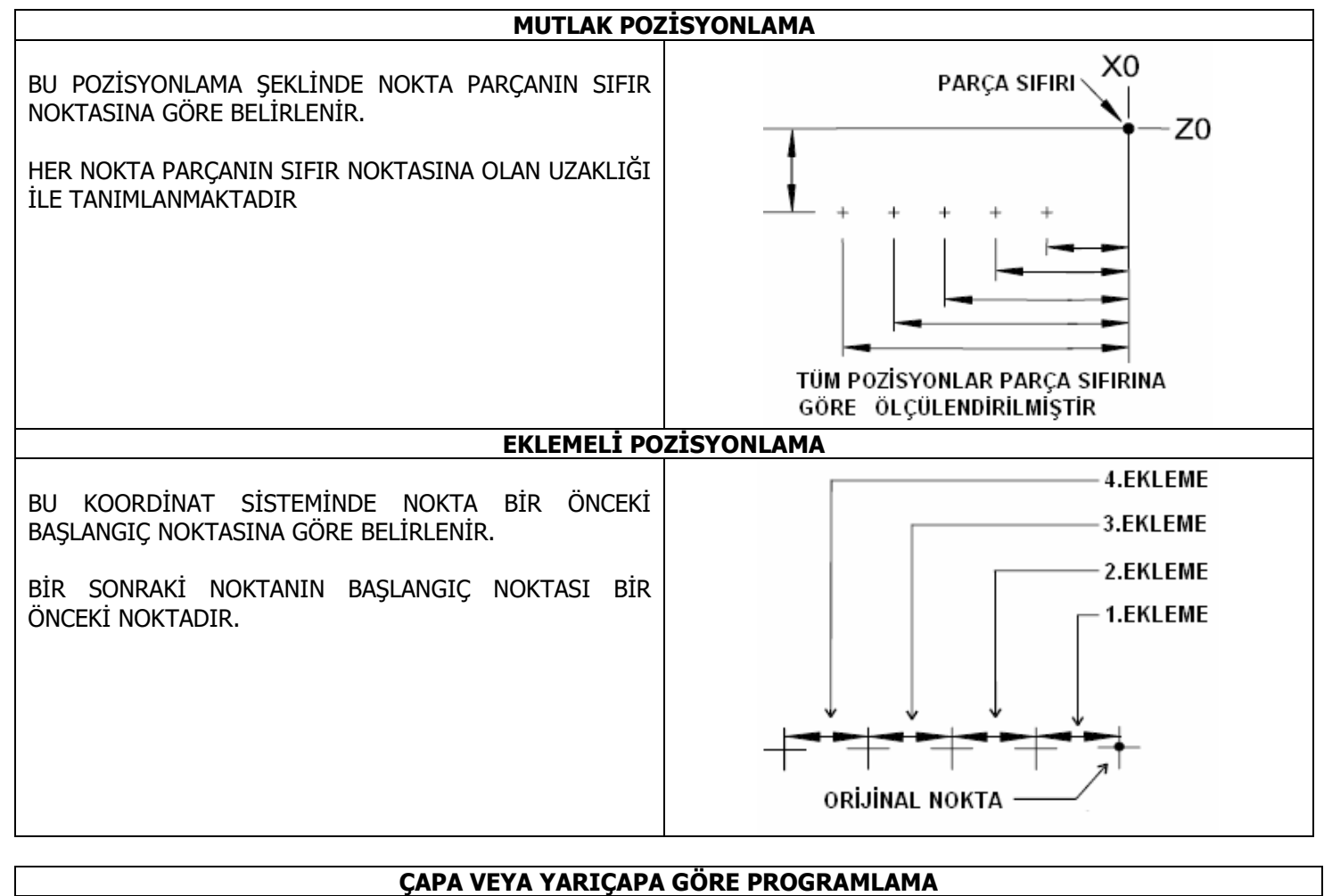

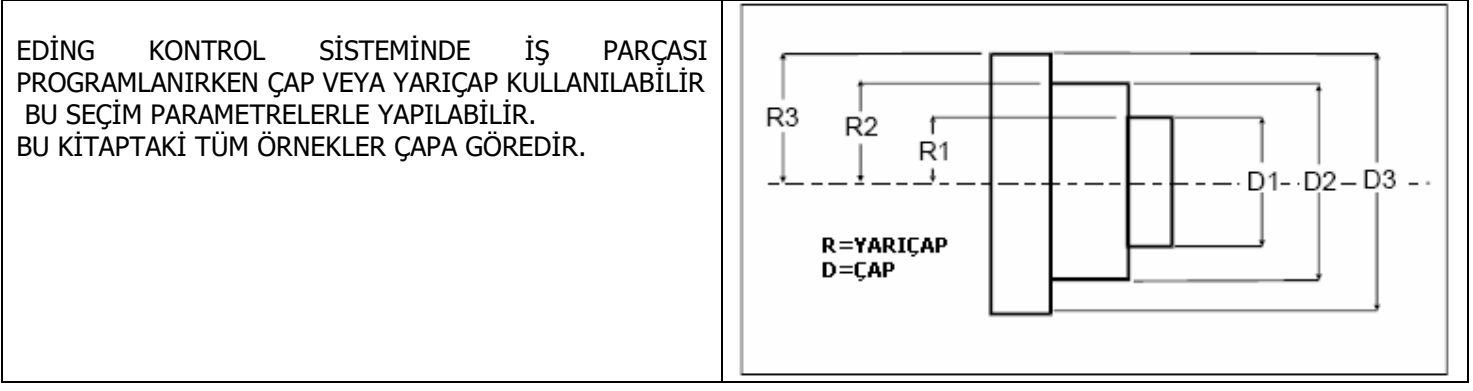

## BÖLÜM-2 = CNC EKRAN GÖRÜNTÜSÜNE AİT ÖZELLİKLER

| 3.BÖLGE                                                                                                    |                                                                                                    |
|----------------------------------------------------------------------------------------------------|----------------------------------------------------------------------------------------------------|
| CNC V4.02.48A / I600SIMULATION C:\Program Files (x86)\CNC4.02\macro.cnc                                                                                                    | – 0 ×                                                                                                    |
| CNC İŞ PARÇASI 20 CAM TAKİM DEĞİŞKEN GİRİŞ/ÇİKİŞ SERVİS İLERLEME HESABI PARAMETRE G/M KODLARI                                                                                             | MAKİNA KOORDİNATLART                                                                                                    |
| TO G49 *** Similasyon Modu ***                                                                                                    | ⊕ x 0.000                                                                                                    |
|                                                                                                    | ⊕ Y 0.000                                                                                                    |
| 2.BÖLGE                                                                                                    | ⊕ z 0.000                                                                                                    |
|                                                                                                    | → A 0.000                                                                                                    |
|                                                                                                    | 🕀 в 0.000                                                                                                    |
| Handhata<br>GPIO<br>Prop<br>Ev-X<br>Ev-X                                                                                                    | 🕀 C 0.000                                                                                                    |
| Ev-Y                                                                                                    | İlerleme/Devir G/M Kodları Süre                                                                                                    |
| Ev-A                                                                                                    | F 0 100 100%<br>s 0 0 100%                                                                                                    |
| Yön tuşları ile eksenleri hareket ettirebilirsiniz                                                                                                    | G18 G40 G21 G90 G94 G54 G49 G99 G64P0.1 G97 G50 G0 T0                                                                                                    |
| 08:31:14     Info     Kin version = TRIVIAL BUILD-IN 1.0       08:31:14     Info     CPU State = SIMULATION       08:31:14     Info     Yön tuşlan ile eksenleri hareket ettirebilirsiniz | UDURUDUS :<br>0000002; * This is file macro.cnc version<br>0000003; * It is automatically loaded<br>0000004; * Customize this file yourself if<br>0000005; * It contains: |
|                                                                                                    | GE                                                                                                    |
| Kontrol sistemi türkçe olarak açıldığında yanda görüldüğü haldedir.<br>Ekran 3 Bölgeden oluşmuştur                                                                                        |                                                                                                    |

|             | 1.BÖLGENİN AÇIKLAMASI                                                                                                    |
|-------------|----------------------------------------------------------------------------------------------------|
| RESET<br>F1 | RESET<br>KONTROL SİSTEMİNİ BAŞA ALIR. İŞLEMLERİ SONLANDIRIR.                                                                                                    |
| E2          | <b>EVE GİT</b><br>KIZAKLARI EVE GÖNDERİR                                                                                                    |
| F3          | <b>İŞ PARÇASI SIFIRLA</b><br>İŞ PARÇASININ SIFIR NOKTASINI SEÇER.                                                                                                    |
| AUTO<br>F4  | <b>OTOMATİK</b><br>PARÇA PROGRAMINI İŞLETİR.                                                                                                    |
| F5          | <b>EKRAN KLAVYESİ</b><br>WİNDOWS İŞLETİM SİSTEMİ İÇİNDEKİ SANAL KLAVYEYİ ÇAĞIRIR                                                                                     |
| F6          | <b>MDI</b><br>TEK SATIRLIK KOMUTLARI İŞLETİR.                                                                                                    |
| F7          | EKRAN BUTONLARI<br>EKRANDAKİ BUTONLARA ULAŞIR                                                                                                    |
| F8          | <b>GRAFİK İŞLEMLERİ</b><br>GRAFİK EKRANDAKİ İŞLEMLERİ YAPAN EKRAN BUTONLARINA ULAŞIR.                                                                                |
| F9          | <b>EL TEKERİ VE KLAVYE BUTONLARI /JOG</b><br>KIZAKLARI HAREKET ETTİRMEK İÇİN EL TEKERİ VE KIZAK YÖN BUTONLARININ EKLEMELİ<br>HAREKET İÇİN GEREKLİ BUTONLARINA ULAŞIR |
| F10         | <b>YÖN BUTONLARI / JOGPAD</b><br>KOLAY KULLANIM İÇİN HAZIRLANMIŞ KIZAK HAREKET BUTONLARINA ULAŞIR.                                                                   |
| F11         | <b>KULLANICI-1</b><br>MAKRO PROGRAMLAR BURADAN İŞLETİLİR. MAX10 ADET                                                                                                 |
| F12         | <b>KULLANICI-2</b><br>MAKRO PROGRAMLAR BURADAN İŞLETİLİR. MAX10 ADET                                                                                                 |

| 2.BÖLGENİN AÇIKLAMASI  |                                                                                                    |  |  |  |  |  |  |  |
|------------------------|----------------------------------------------------------------------------------------------------|--|--|--|--|--|--|--|
| GRAFİK<br>EKRAN        | 70       c49       ***       Similasyon Modu ***       20         1       1       1       1       1       1         1       1       1       1       1       1         1       1       1       1       1       1       1         1       1       1       1       1       1       1       1         1       1       1       1       1       1       1       1       1       1       1       1       1       1       1       1       1       1       1       1       1       1       1       1       1       1       1       1       1       1       1       1       1       1       1       1       1       1       1       1       1       1       1       1       1       1       1       1       1       1       1       1       1       1       1       1       1       1       1       1       1       1       1       1       1       1       1       1       1       1       1       1       1       1       1       1       1       1       1       1 |  |  |  |  |  |  |  |
| BUTONLARI              |                                                                                                    |  |  |  |  |  |  |  |
| BILGI<br>LAMBALARI     | Acil dur   HariciHata   GPIO   GPIO   Prop   Ev-X   Ev-Y   Ev-Z   Ev-A   Ev-B   Home-c                                                                                                    |  |  |  |  |  |  |  |
| SÜRÜCÜLERİ<br>AÇ/KAPAT |                                                                                                    |  |  |  |  |  |  |  |
| BİLGİ<br>PENCERESİ     | Yön tuşları ile eksenleri hareket ettirebilirsiniz         08:31:14 Info       Kin version = TRIVIAL BUILD-IN 1.0         08:31:14 Info       CPU State = SIMULATION         08:31:14 Info       Yön tuşları ile eksenleri hareket ettirebilirsiniz                                                                                                    |  |  |  |  |  |  |  |

| 1                                    |                                                       |
|--------------------------------------|-------------------------------------------------------|
| İŞ PARÇASI<br>SIFIRLAMA<br>BUTONLARI |                                                       |
|                                      |                                                       |
|                                      |                                                       |
| KOORDİNAT                            | MAKİNA KOORDİNATLARI İŞ KOORDİNATLARI                 |
| GOSTERIMI                            | x 0,000                                               |
|                                      |                                                       |
|                                      | $\mathbf{v} = 0 0 0 0$                                |
|                                      |                                                       |
|                                      | 7 0 000                                               |
|                                      |                                                       |
|                                      | $\mathbf{A} = 0 0 0 0$                                |
|                                      |                                                       |
|                                      | в 0.000                                               |
|                                      |                                                       |
|                                      | C 0.000                                               |
| TÜM                                  |                                                       |
| KIZAKLAR<br>EVE GİT<br>BUTONU        |                                                       |
| PROGRAM                              | İlerleme/Devir G/M Kodları Süre                       |
| BILGI                                |                                                       |
| FLICERESI                            |                                                       |
|                                      | 5 0 0 100%                                            |
| GÜNCEL                               | G18 G40 G21 G90 G94 G54 G49 G99 G64P0.1 G97 G50 G0 T0 |
| PENCERESİ                            |                                                       |
| AKTİF                                | 0000001 ;                                             |
|                                      | 0000003 ;* It is automatically loaded                 |
| GÖSTERİM                             | 0000004 ;* Customize this file yourself if            |
| PENCERESI                            | j- It contains:                                       |
|                                      | << < < < < < > >>>>>>>>>>>>>>>>>>>>>>>                |

| 3.BÖLGENİN AÇIKLAMASI |                                                                              |  |  |  |  |  |
|-----------------------|------------------------------------------------------------------------------|--|--|--|--|--|
| CNC                   | CNC İŞLEMLERİNİ SEÇER                                                        |  |  |  |  |  |
| İŞ PARÇASI            | İŞ PARÇASINA AİT SIFIRLAMA NOKTALARI İÇİN GEREKLİ İŞLEMLERİ SEÇER            |  |  |  |  |  |
| 2D CAM                | FREZE İÇİN 2D CAM PROGRAMI İŞLEMLERİNİ SEÇER.                                |  |  |  |  |  |
| TAKIM                 | TAKIM İŞLEMLERİNİ SEÇER                                                      |  |  |  |  |  |
| DEĞİŞKEN              | İLERİ DÜZEYLİ PROGRAMLAMADA KULLANILAN DEĞİŞKENLERİN İŞLEMLERİNİ SEÇER       |  |  |  |  |  |
| GİRİŞ/ÇIKIŞ           | DONANIMDA KULLANILAN GİRİŞ VE ÇIKIŞLARIN İŞLEMLERİNİ SEÇER.                  |  |  |  |  |  |
| SERVİS                | MAKİNAYA AİT ÇALIŞMA SÜRELERİNİN İŞLEMLERİNİ SEÇER.                          |  |  |  |  |  |
| İLERLEME HESABI       | FREZE DE KULLANILAN ÇAKI VE MALZEMEYE GÖRE İLERLEME HESAP İŞLEMLERİNİ SEÇER. |  |  |  |  |  |
| PARAMETRE             | MAKİNANIN KONTROLE UYDURULMASINI SAĞLAYAN PARAMETRELERİN İŞLEMLERİNİ SEÇER.  |  |  |  |  |  |
| G/M KODLARI           | KULLANILABİLECEK G/M KODLARININ AÇIKLAMA BİLGİ İŞLEMLERİNİ SEÇER.            |  |  |  |  |  |

# BÖLÜM-3 = 1.BÖLGE AÇIKLAMASI

| F2    |       |            |            |            |            | EVE G | EVE<br>GIT |            |                 |     |     |      |
|-------|-------|------------|------------|------------|------------|-------|------------|------------|-----------------|-----|-----|------|
| RESET |       | $\bigcirc$ | $\bigcirc$ | $\bigcirc$ | $\bigcirc$ | Ð     | $\bigcirc$ | $\bigcirc$ | →P <sub>1</sub> | →P2 | 5   | HOME |
| F1    | F2    | F3         | F4         | F5         | F6         | F7    | F8         | F9         | F10             | F11 | F12 |      |
| F2    | X KIZ | ağını e'   | ve gönde   | RİR        |            |       |            |            |                 |     |     |      |
| F3    | Y KIZ | ağını ev   | ve gönde   | RİR        |            |       |            |            |                 |     |     |      |
| F4    | Z KIZ | 'AĞINI EV  | ve gönde   | RİR        |            |       |            |            |                 |     |     |      |
| F5    | A KIZ | AĞINI EY   | VE GÖNDE   | RİR        |            |       |            |            |                 |     |     |      |
| F6    | B KIZ | AĞINI EY   | ve gönde   | RİR        |            |       |            |            |                 |     |     |      |
| E7    | C KIZ | ZAĞINI E'  | ve gönde   | RİR        |            |       |            |            |                 |     |     |      |

| E9                     | ÖNCE X KIZAĞINI İŞ P/<br>GÖNDERİR.                   | ARÇASI SIFIRINA, DAHA SONRA X VE Y EKSENİNİ İŞ PARÇASI SIFIRIN    |
|------------------------|------------------------------------------------------|-------------------------------------------------------------------|
|                        | G28 POZİSYONUNA GÖND                                 | ERİR.                                                             |
| →P1                    | DEĞİŞKEN<br>BU BUTONA BASILDIĞIND                    | E BULUNUR.<br>A KIZAKLAR BURAYA YAZILAN KOORDİNAT DEĞERİNE GİDER. |
|                        | G30 POZİSYONUNA GÖND                                 | ERİR                                                              |
| →P2<br>F11             | Değişken<br>Bu Butona Basıldığınd                    | E BULUNUR.<br>A KIZAKLAR BURAYA YAZILAN KOORDİNAT DEĞERİNE GİDER. |
|                        |                                                      | G28 VE G30 POZÍSYONU                                              |
| 3.BÖLGEDE<br>BULUNDUĞI | ki <mark>değişken</mark> sekmesi<br>J Bölgeyi görün. | NE GİRİN. EKRANA GELEN GÖRÜNTÜ İÇİNDE G28 VE G30 POZİSYONU        |
|                        |                                                      | G30 Pozisyonu G30 Pozisyonu                                       |
|                        |                                                      |                                                                   |
|                        |                                                      | x 0.000 #5161 x 0.000 #5181                                       |
|                        |                                                      | Y 0.000 #5162 Y 0.000 #5182                                       |
|                        |                                                      | z 0.000 #5163 z 0.000 #5183                                       |
|                        |                                                      | A 0.000 #5164 A 0.000 #5184                                       |
|                        |                                                      | B 0.000 #5165 B 0.000 #5185                                       |
|                        |                                                      | C 0.000 #5166 C 0.000 #5186                                       |
|                        |                                                      | Mevcut pozisyonu<br>kur kur                                       |

|       | 3               |             |             | İŞ P    | PARÇASI     | SIFIRLA  | SIFIR<br>İşlemî |      |
|-------|-----------------|-------------|-------------|---------|-------------|----------|-----------------|------|
| RESET | $\oplus \oplus$ | $\bigoplus$ | $\bigoplus$ |         | $\bigoplus$ | $\oplus$ | 2 100 02        | ZERO |
| F1    | F2 F3           | F4          | F5          | F6      | F7          | F8       | F9              | F12  |
| F2    | X EKSENİNDE     | İŞ PARÇASI  | SIFIR NO    | (TASINI | BELİRLE     | २.       |                 |      |
| F3    | Y EKSENİNDE     | İŞ PARÇASI  | SIFIR NOP   | KTASINI | BELİRLE     | र.       |                 |      |
| F4    | Z EKSENİNDE     | İŞ Parçası  | SIFIR NO    | TASINI  | BELİRLE     | २.       |                 |      |

| F5 | A EKSENİNDE İŞ PARÇASI SIFIR NOKTASINI BELİRLER.                                                |
|----|-------------------------------------------------------------------------------------------------|
| F6 | B EKSENİNDE İŞ PARÇASI SIFIR NOKTASINI BELİRLER.                                                |
| F7 | C EKSENİNDE İŞ PARÇASI SIFIR NOKTASINI BELİRLER.                                                |
| F9 | İŞ PARÇASINA GÖRE KOORDİNAT SİSTEMİNİ DÖNDÜRÜR. (FREZE)<br>ÇOK AĞIR İŞ PARÇASI İÇİN KULLANILIR. |

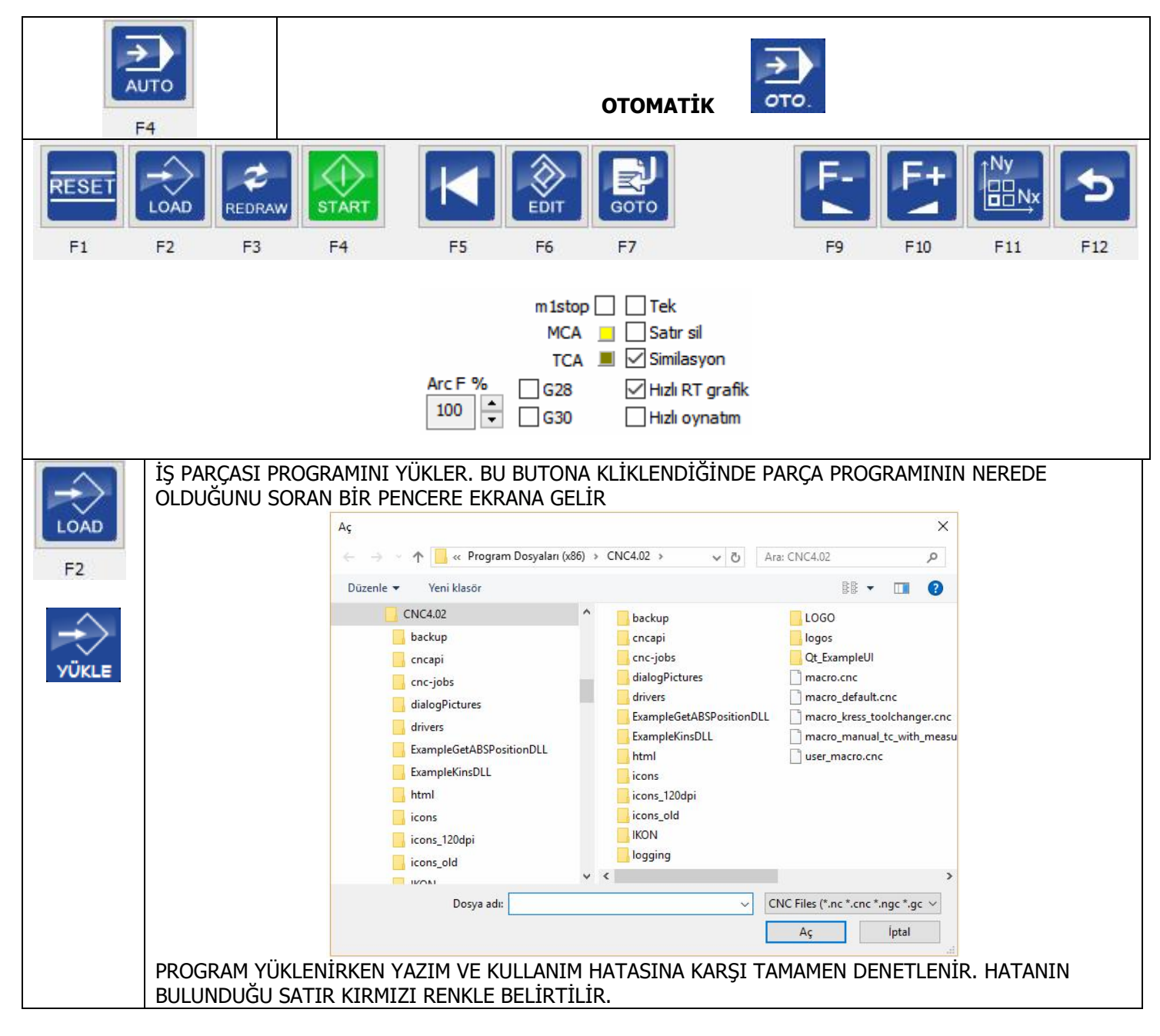

|                     | EKRANDAKİ GÖRÜNTÜYÜ YENİLER.                                                                                                    |
|---------------------|----------------------------------------------------------------------------------------------------|
| REDRAW<br>F3        |                                                                                                    |
| F4                  | IKİ İŞLEVLİDİR.<br><b>IKİ İŞLEVLİDİR</b><br><b>FATT</b><br><b>F4</b> = PARÇA PROGRAMINI ÇALIŞTIR                                                                          |
|                     | F4 = PARÇA PROGRAMINI DURDUR.                                                                                                    |
| F5                  | PARÇA PROGRAMINI BAŞA ALIR                                                                                                    |
| EDIT<br>F6          | PARÇA PROGRAMI YAZMAK, DÜZELTMEK VE İÇİNDE İŞLEMLER YAPMAK İÇİN<br>HARİCİ BİR EDİTÖR PROGRAMINI ÇAĞIRIR.                                                                  |
| Г<br>Бото<br>F7 Біт | İSTENEN SATIRA GİT.<br>PROGRAM İÇİNDE İSTENEN SATIRDAN BAŞLAMAYI SAĞLAR.<br>PROGRAMI DURDURURSANIZ, EKRANA GELEN MENÜDE PROGRAMIN DURDUĞU<br>SATIRI GÖRÜRSÜNÜZ.           |
|                     | ARA<br>SatırNo<br>3                                                                                                    |
|                     | Ara                                                                                                    |
|                     | Satra cit                                                                                                    |
|                     | BU DURUMDA SATIRI KAYDEDİP ,ÇAĞIRABİLİRSİNİZ. SATIR NO İÇİNE BİR SAYI<br>YAZIP ARA DEDİĞİNİZDE PROGRAMDAKİ SATIR NUMARASINA GİDİLİR VE<br>AŞAĞIDAKİ GÖRÜNTÜ EKRANA GELİR. |

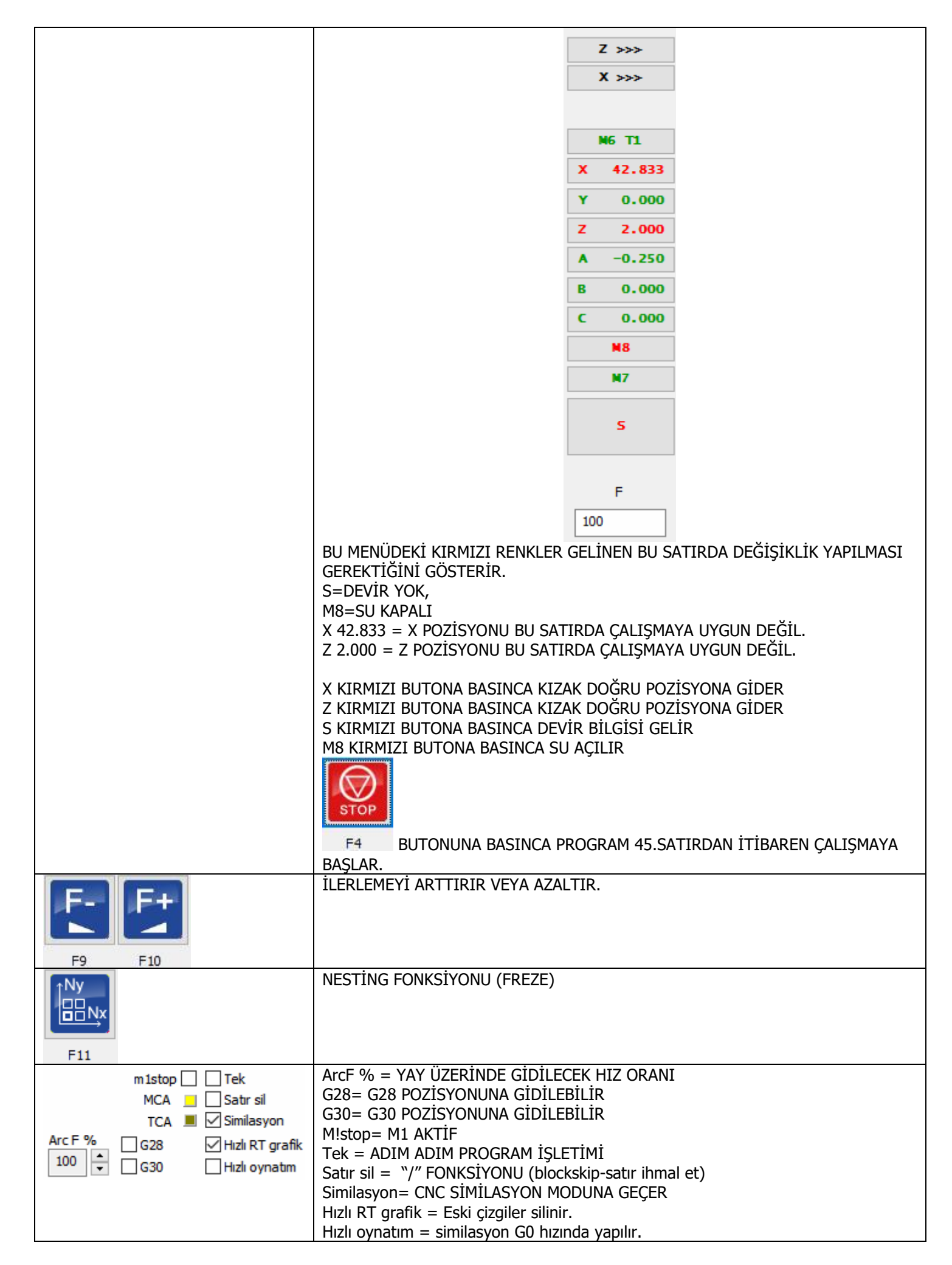

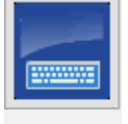

EKRAN KLAVYESİ

KLAVYE

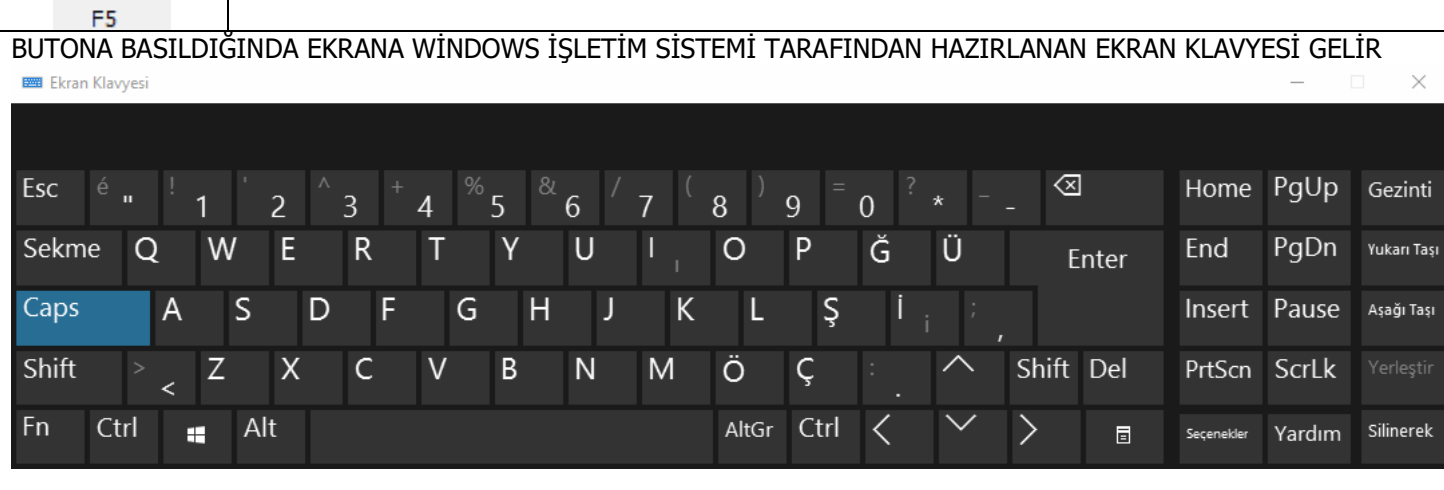

| F6                                |                    |                       | MDI                |             |            |       |
|-----------------------------------|--------------------|-----------------------|--------------------|-------------|------------|-------|
| TEK SATIRLIK PR<br>KOMUT GİRELİM. | OGRAMLARI İŞLETMEK | İÇİN KULLANILIR. BUTC | )na basildiğinda i | EKRANA GELE | n kutucuğa | A BİR |
| MDI                               |                    | ×                     |                    |             |            |       |
| MDI>G91 G0 X-1                    | .0.                | VEENTED               | ←' enter           |             |            |       |
| X KIZAĞI NEGATİF                  | YÖNDE HAREKET EDER | R VE DURUR.           | ΗΔΕΙΖΔΟΔ ΤΗΤΗ      |             | САĞІВМАК   | İCİN  |
|                                   |                    |                       |                    |             |            | 19114 |

| MACHINE<br>F7 |               |                        | ŀ          | COMUT          | İŞLEMİ (EK       | (RAN BUT | ONLARI   | KOMUT<br>İŞLEMİ<br>) |     |
|---------------|---------------|------------------------|------------|----------------|------------------|----------|----------|----------------------|-----|
| RESET<br>F1   | DRIVERS<br>F2 | F3 F4                  | F5         | <b>F6</b>      | AUX<br>F7        |          | S-<br>F9 | S+<br>               | F12 |
| DRIVERS<br>F2 | SÜRÜ          | ÜCÜLERİ ENABLE YAPA    | 2          |                |                  |          |          |                      |     |
| F3            | İŞ Mİ         | İLİNİ DÖNDÜRÜR.        | E          |                |                  |          |          |                      |     |
| F4            | İŞ Mİ         | İLİNİ AKSİ YÖNDE ÇALI  | IŞTIRIR.   | - <b>4</b><br> |                  |          |          |                      |     |
| F5            | SUYL          | J AÇAR KAPATIR         |            | њ<br>,         | Т <mark>.</mark> |          |          |                      |     |
| <b>F6</b>     | SPRE          | Y AÇAR KAPATIR ( DİK   | TORNA-YO   | OK)            |                  |          |          |                      |     |
| AUX<br>F7     | 1 NO          | ILU ÇIKIŞI AÇAR (DİK T | ORNA-YOK   | ()             |                  |          |          |                      |     |
| S-<br>F9      | İŞ Mİ         | İLİ DEVİRİNİ AZALTIR   |            |                |                  |          |          |                      |     |
| S+<br>F10     | İŞ Mİ         | İLİ DEVİRİNİ ÇOĞALTIK  | <b>ર</b> . |                |                  |          |          |                      |     |

| F8                    |                     |                                                    |                     |            |                                                | GRAFİK                 | İŞLEMLEF     | Rİ     |          |       |  |
|-----------------------|---------------------|----------------------------------------------------|---------------------|------------|------------------------------------------------|------------------------|--------------|--------|----------|-------|--|
|                       | 21                  | 3D                                                 | <b>P</b>            | <b>P</b>   | P+                                             | <b>P</b>               | CLEAR<br>F10 | REDRAW | <b>5</b> | GRAPH |  |
|                       |                     |                                                    |                     |            | PAN: oklar +Sa<br>Döndür: Ctrl<br>Hızlı RT gra | yfa yukarı+say<br>afik | /fa aşağı    |        |          |       |  |
| 2D<br>3D<br>F5        | EKRA                | ANDAKİ                                             | GÖRÜNT              | ÜYÜ 2D∕∶   | 3D SEÇER                                       |                        |              |        |          |       |  |
| <b>P</b> <sub>2</sub> | EKRA                | ANDAKİ                                             | GÖRÜNT              | ÜYÜ TAŞ    | IR                                             |                        |              |        |          |       |  |
| <b>P</b>              | GÖR                 | ÜNTÜYİ                                             | Ü KÜÇÜLT            | ſÜR.       |                                                |                        |              |        |          |       |  |
|                       | GÖR                 | ÜNTÜYİ                                             | ü büyült            | ÜR         |                                                |                        |              |        |          |       |  |
|                       | GÖR                 | ÜNTÜYİ                                             | Ü EKRANA            | A UYDURI   | UR                                             |                        |              |        |          |       |  |
| CLEAR<br>F10          | TAKI                | im yoll                                            | ARINI Sİ            | LER        |                                                |                        |              |        |          |       |  |
| REDRAW<br>F11         | EKRA                | ANI TEM                                            | 1İZLER              |            |                                                |                        |              |        |          |       |  |
|                       | PAN:<br>Döndi<br>Hi | oklar +Sa<br>ür: Ctrl<br>ızlı RT gra<br>ızlı oynat | yfa yukarı+<br>ıfik | sayfa aşağ |                                                |                        |              |        |          |       |  |

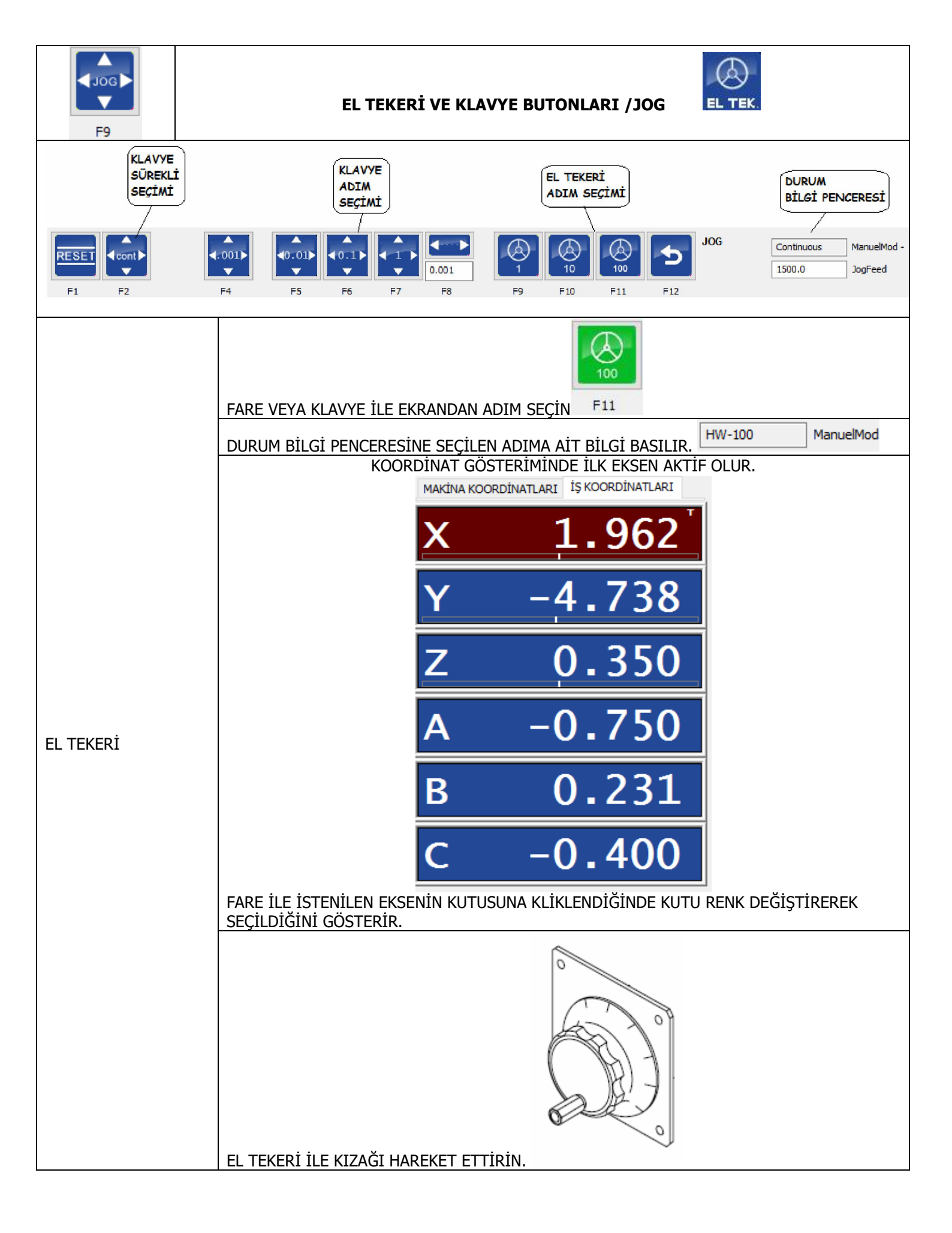

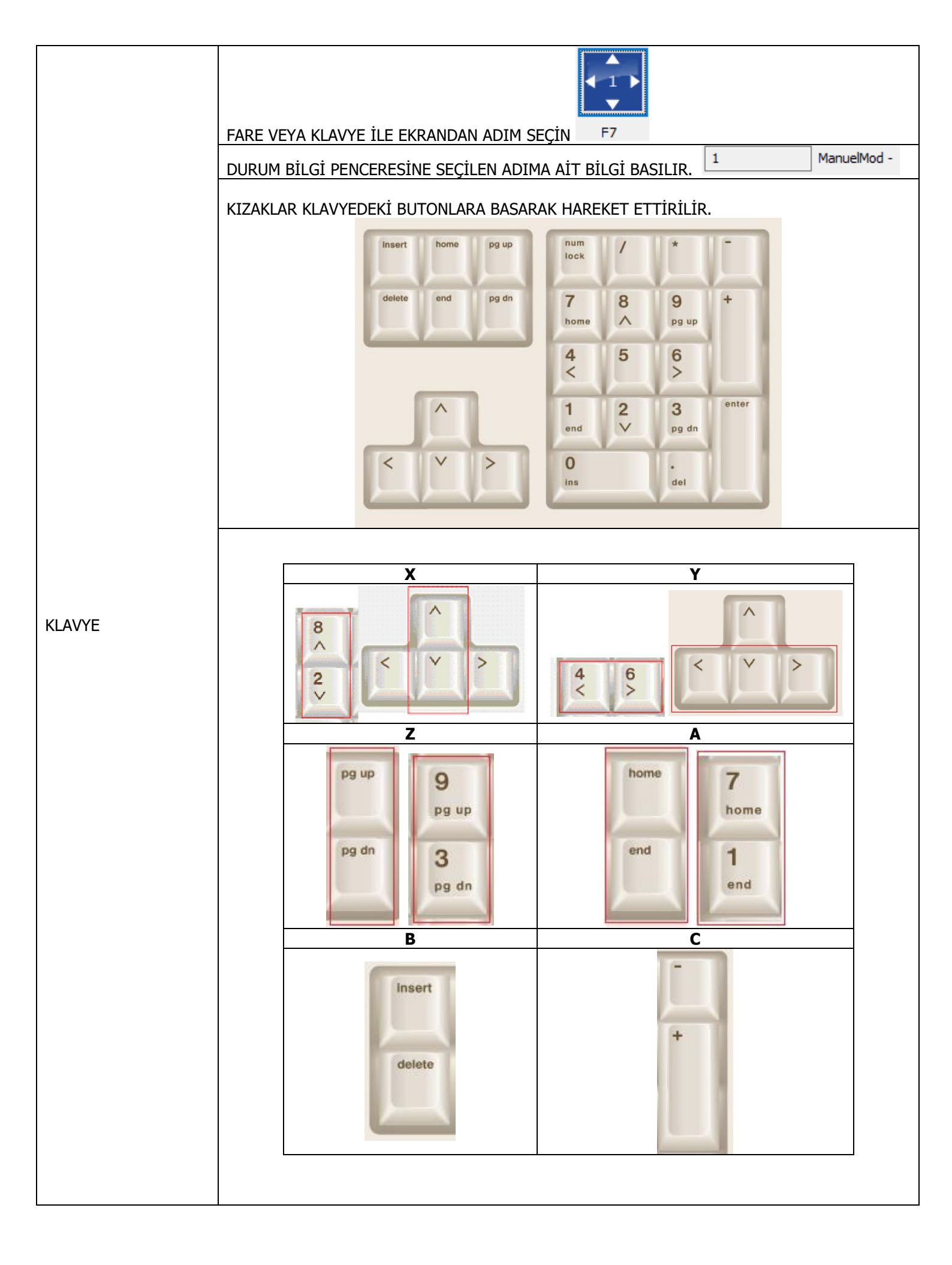

|                | 3.BÖLÜMDEN F6 BUTONUNA BASIN.<br>EKRANA GELEN KUTU İÇİNE G91 G00 X-10. YAZIN |                                                 |  |  |  |  |
|----------------|------------------------------------------------------------------------------|-------------------------------------------------|--|--|--|--|
| MDI SEÇİMİ İLE | VE ENTER                                                                     |                                                 |  |  |  |  |
|                | X KIZAĞI BULUNDUĞU NOKTADAN EKSİ YÖNE 10 mm HAREKET EDİP DURACAKTIR.         |                                                 |  |  |  |  |
|                | AŞAĞIDAKİ METOTLARLA AYARLANABİLİR                                           |                                                 |  |  |  |  |
|                |                                                                              | İLERLEME<br>POTANSİYOMETRESİ                    |  |  |  |  |
| KIZAK HIZI     |                                                                              | OTOMATİK MOD<br>İÇİNDEKİ EKRAN<br>BUTONLARI İLE |  |  |  |  |
|                |                                                                              | KLAVYE KISA<br>YOLLARI İLE                      |  |  |  |  |
|                |                                                                              |                                                 |  |  |  |  |

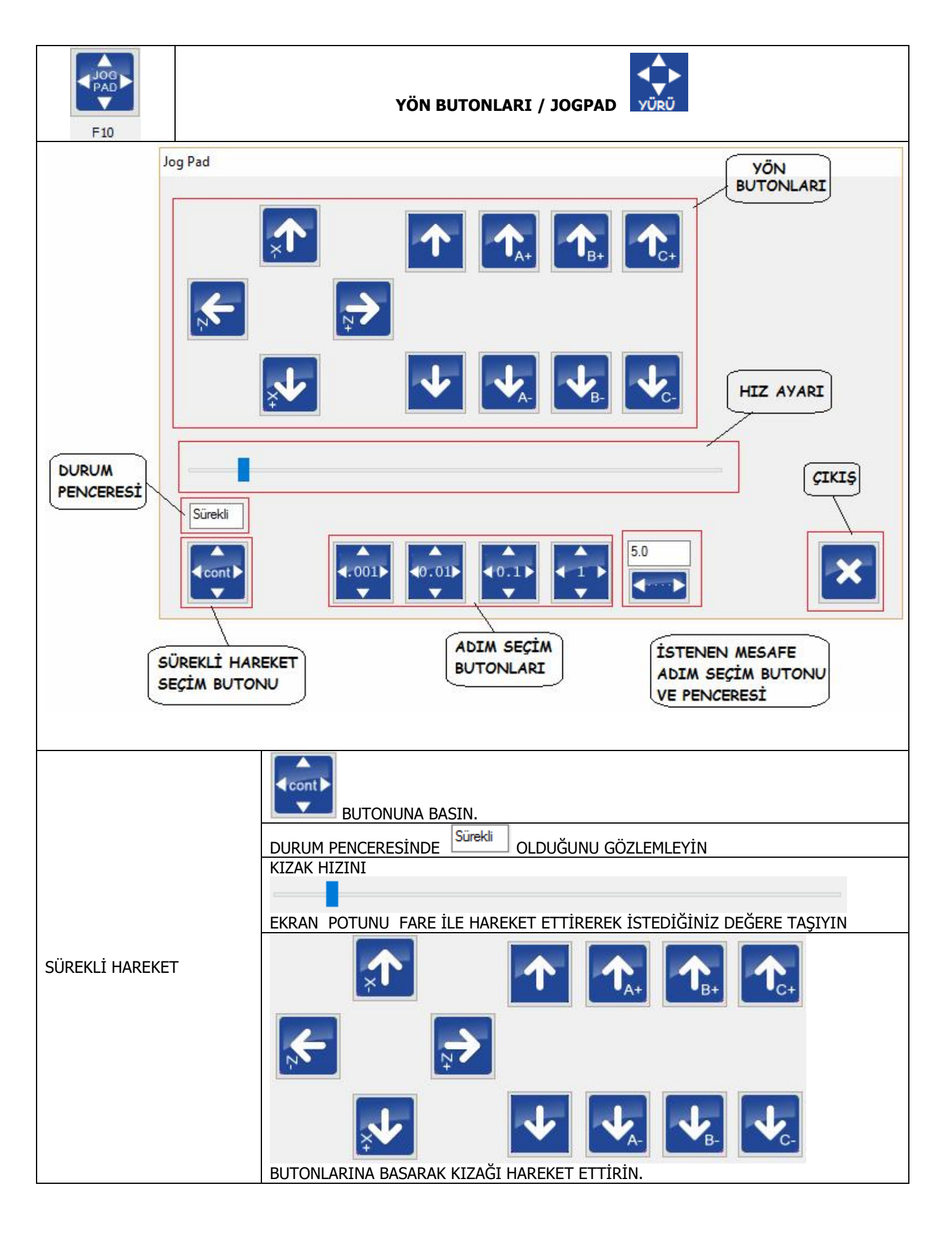

|                       | BUTONLARINDAN BİRİNE BASIN                                                                                                    |  |  |  |  |
|-----------------------|----------------------------------------------------------------------------------------------------|--|--|--|--|
|                       |                                                                                                    |  |  |  |  |
|                       | EKRAN POTUNU FARE İLE HAREKET ETTİREREK İSTEDİĞİNİZ DEĞERE TAŞIYIN                                                                                                    |  |  |  |  |
| SINIRLI KESİK HAREKET |                                                                                                    |  |  |  |  |
|                       | <b>←</b>                                                                                                    |  |  |  |  |
|                       |                                                                                                    |  |  |  |  |
|                       | BUTONLARINA BASARAK KIZAĞI KESİK HAREKET ETTİRİN.<br>BUTONA HER BASILDIĞINDA SECİLEN MİKTAR KARAR CİDER VE DURUR                                                                                                    |  |  |  |  |
|                       | 5.0<br>PENCERE İÇİNE İSTEDİĞİNİZ İLERLEME MİKTARINI YAZIN VE ALTTAKİ<br>KUTUCUĞA KLİKLEYEREK ONAYLAYIN.                                                                                                    |  |  |  |  |
|                       | DURUM PENCERESİNDE SECİMİN YAPILDIĞINI GÖZLEYİN.                                                                                                    |  |  |  |  |
|                       |                                                                                                    |  |  |  |  |
|                       |                                                                                                    |  |  |  |  |
| İSTENEN KESİK HAREKET | BUTONA HER BASILDIĞINDA YAZILAN MİKTAR KADAR GİDER VE DURUR.                                                                                                    |  |  |  |  |
|                       | DİKKAT BU İSLEM SECİLDİĞİNDE JOGPAD ÜZERİNDE ASAĞIDAKİ SEKİL BELİRİR.                                                                                                    |  |  |  |  |
|                       | Koordinat sistemini kaydır                                                                                                    |  |  |  |  |
|                       | × 0.0000                                                                                                    |  |  |  |  |
|                       | Y 0.0000                                                                                                    |  |  |  |  |
|                       | Z 0.0000                                                                                                    |  |  |  |  |
|                       | KUTUCUK SEÇİLMEZ İSE KIZAKLAR İŞ PARÇASI KOORDİNAT SİSTEMİNDE ÖTELENİR.<br>KUTUCUK SEÇİLİR İSE KIZAKLAR MAKİNA KOORDİNAT SİSTEMİNDE ÖTELENİR.<br>ÖTELENME MİKTARI KUTUCUK ÜZERİNDE GÖRÜNÜR. BU İŞLEM SADECE X,Y VEZ<br>EKSENLERİ İÇİN YAPILIR. |  |  |  |  |

|                | İŞ MİLİNİN DÖNDÜRÜLME METOTLARI            |
|----------------|--------------------------------------------|
| ANA EKRAN      | EKRANIN SOL ÜST KÖŞESİNDEKİ                |
|                |                                            |
| ALT MENÜ       | ÇIKAN MENÜDEKİ ;                           |
|                |                                            |
|                |                                            |
|                | EKRANA GELEN KUTU İÇİNE M03 S125 YAZIN     |
|                | MDI ×                                      |
| MDI SEÇİMİ İLE | MDI>M03 5125                               |
|                |                                            |
|                |                                            |
|                | VE ENTER                                   |
|                | PROGRAM BİLGİ PENCERESİNDE DURUMU İZLEYİN. |
|                | F0100125%S125125100%                       |
|                | GÜNCEL DEĞER YAZILAN DEĞER                 |

|       | AŞAĞIDAKİ METOTLARLA AYARLANABİLİR | DEVİR<br>POTANSİYOMETRESİ                       |
|-------|------------------------------------|-------------------------------------------------|
| DEVİR | <b>S-</b><br>F9 F10                | OTOMATİK MOD<br>İÇİNDEKİ EKRAN<br>BUTONLARI İLE |
|       | Shift                              | KLAVYE KISA<br>YOLLARI İLE                      |
|       |                                    |                                                 |

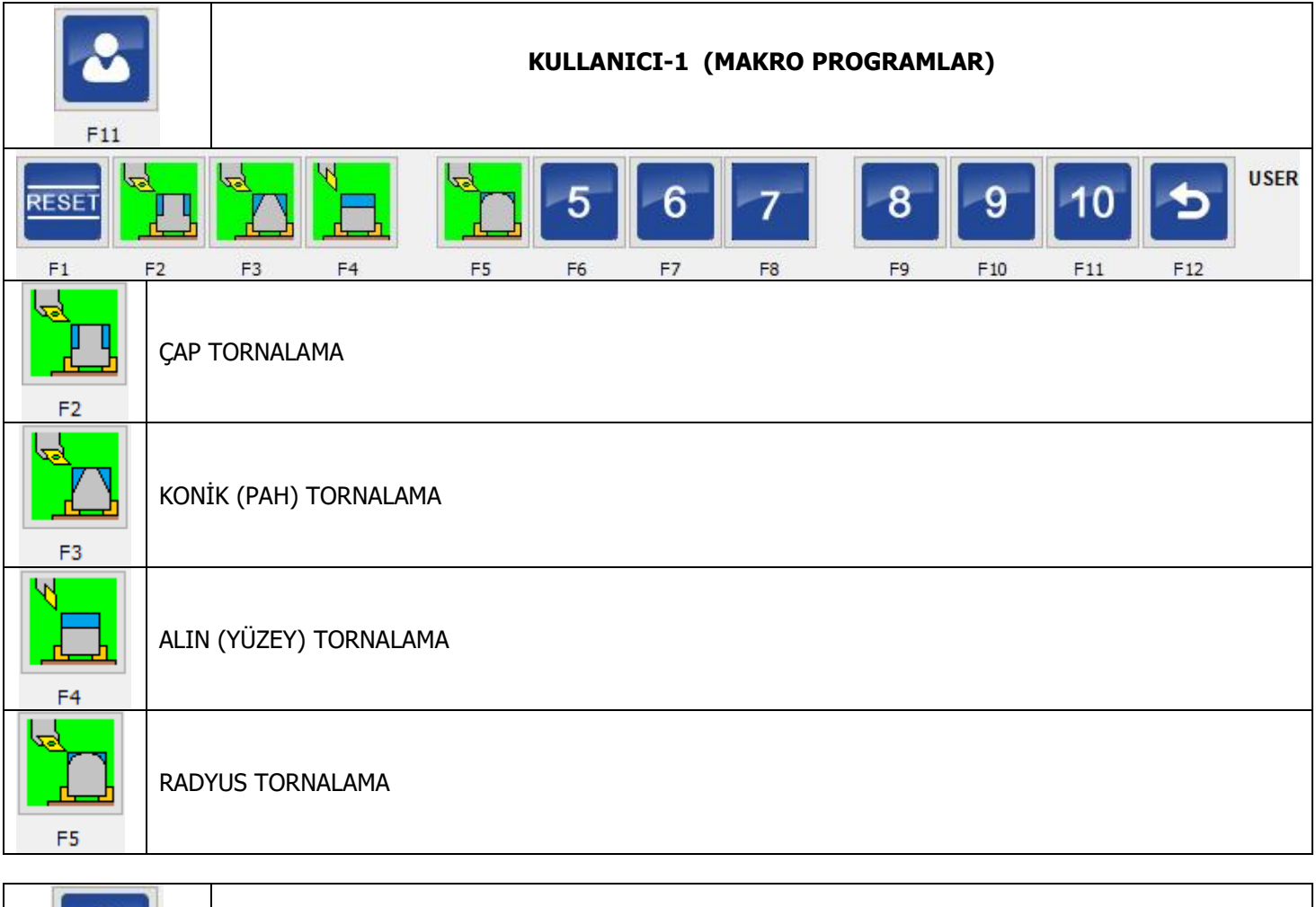

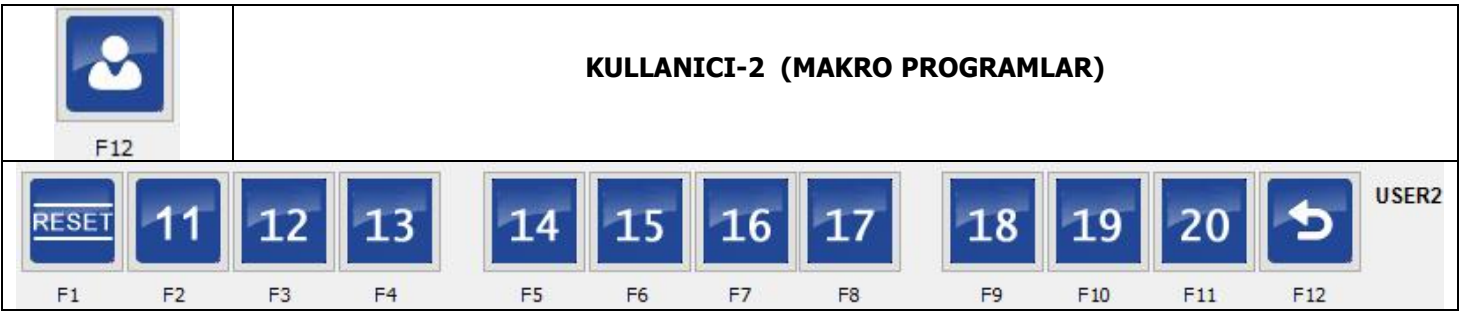

#### BÖLÜM-4 = 2.BÖLGE AÇIKLAMASI

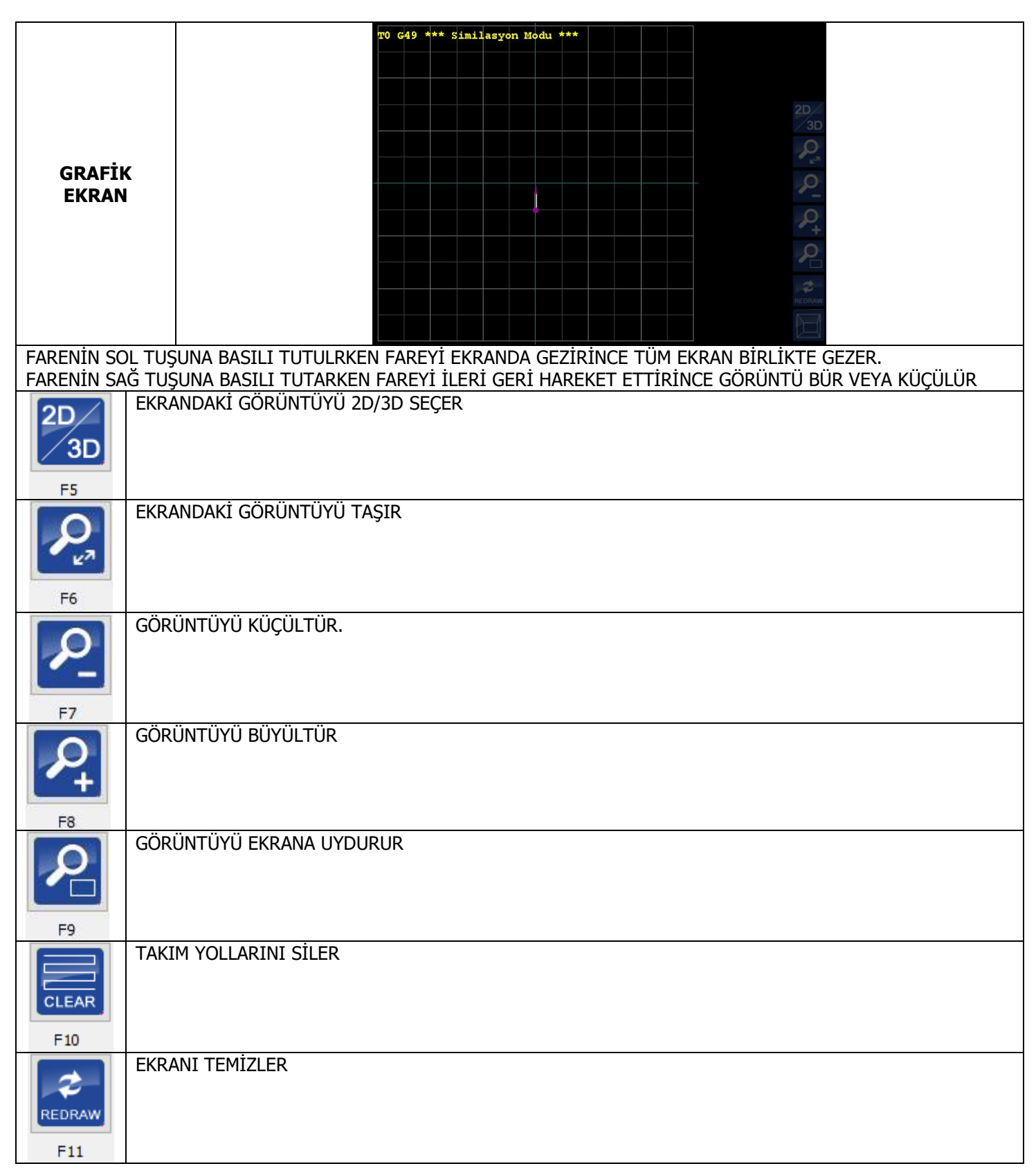

| EKRAN<br>BUTONLARI |                     |
|--------------------|---------------------|
| F3                 | İŞ MİLİNİ DÖNDÜRÜR. |
| F5                 | SUYU AÇAR KAPATIR   |
| F6                 | SPREY AÇAR KAPATIR  |
| F7                 | 1 NOLU ÇIKIŞI AÇAR  |

|              | Acil dur 💻                                               |
|--------------|----------------------------------------------------------|
|              |                                                          |
|              | HariciHata 📃                                             |
|              | GPIO 💻                                                   |
| Ptict        | Prop                                                     |
|              | Ev-X                                                     |
| LAMDALARI    | Ev-Y                                                     |
|              | Ev-Z                                                     |
|              | Ev- A                                                    |
|              | Ev-B                                                     |
|              | Home- c                                                  |
| Acil dur 📃   | MANTAR BUTONUN DURUMUNU GÖSTERİR. KIRMIZI = ACİL DUR VAR |
| HariciHata 📃 | HARİCİ HATA GİRİŞİNE SİNYAL GELDİ.  KIRMIZI = ALARM      |
| GPIO         | EK KART BAĞLANTISI                                       |
| Prop 📃       | PROB SİNYAL BİLGİSİ                                      |
| Ev-X         | EVE GİT SWITCH BİLGİSİ                                   |
| Ev-Y         |                                                          |
| Ev- Z        |                                                          |
| Ev- A        |                                                          |
| Ev-B         |                                                          |
| Home- c 📃    |                                                          |

### BÖLÜM-5 = TAKIM YÖNETİMİ

| TAKIM SAYFASINA GİRİŞ |        |        |            |           |                  |            |                |
|-----------------------|--------|--------|------------|-----------|------------------|------------|----------------|
| GEDE                  |        | SEKMES | İNE BASILA | ARAK TAKI | im sayfasii      | NA GİRİLİR |                |
|                       | 70( )  |        | NOT 1      | up li     |                  |            |                |
|                       | ZOfset | ZDelta | XOfset     | XDelta    | Çap              | Takim yonu | Açıklama       |
| 0                     | 0.0000 | 0.0000 | 0.0000     | 0.0000    | 0.0000           | 9          | NOTOOL         |
| 1                     | 0.0000 | 0.0000 | 0.0000     | 0.0000    | 1.0000           | 9          | Tool number 1  |
| 2                     | 0.0000 | 0.0000 | 0.0000     | 0.0000    | 2.0000           | 9          | Tool number 2  |
| 3                     | 0.0000 | 0.0000 | 0.0000     | 0.0000    | 3.0000           | 9          | Tool number 3  |
| 4                     | 0.0000 | 0.0000 | 0.0000     | 0.0000    | 4.0000           | 9          | Tool number 4  |
| 5                     | 0.0000 | 0.0000 | 0.0000     | 0.0000    | 5.0000           | 9          | Tool number 5  |
| 6                     | 0.0000 | 0.0000 | 0.0000     | 0.0000    | 6.0000           | 9          | Tool number 6  |
| 7                     | 0.0000 | 0.0000 | 0.0000     | 0.0000    | 7.0000           | 9          | Tool number 7  |
| 8                     | 0.0000 | 0.0000 | 0.0000     | 0.0000    | 8.0000           | 9          | Tool number 8  |
| 9                     | 0.0000 | 0.0000 | 0.0000     | 0.0000    | 9.0000           | 9          | Tool number 9  |
| 10                    | 0.0000 | 0.0000 | 0.0000     | 0.0000    | 10.0000          | 9          | Tool number 10 |
| 11                    | 0.0000 | 0.0000 | 0.0000     | 0.0000    | 11.0000          | 9          | Tool number 11 |
| 12                    | 0.0000 | 0.0000 | 0.0000     | 0.0000    | 12.0000          | 9          | Tool number 12 |
| 13                    | 0.0000 | 0.0000 | 0.0000     | 0.0000    | 13.0000          | 9          | Tool number 13 |
| 14                    | 0.0000 | 0.0000 | 0.0000     | 0.0000    | 14.0000          | 9          | Tool number 14 |
| 15                    | 0.0000 | 0.0000 | 0.0000     | 0.0000    | 15.0000          | 9          | Tool number 15 |
| 16                    | 0.0000 | 0.0000 | 0.0000     | 0.0000    | 16.0000          | 9          | Tool number 16 |
| 17                    | 0.0000 | 0.0000 | 0.0000     | 0.0000    | 17.0000          | 9          | Tool number 17 |
| 18                    | 0.0000 | 0.0000 | 0.0000     | 0.0000    | 18.0000          | 9          | Tool number 18 |
| 19                    | 0.0000 | 0.0000 | 0.0000     | 0.0000    | 19.0000          | 9          | Tool number 19 |
|                       | <      | -      | ->         | •         | Değişiklikleri H | Kaydet     |                |

#### TOPLAM 99 ADET TAKIM TANIMLANABİLİR.

|                       | SAYFA İLERİ                         |
|-----------------------|-------------------------------------|
| ->                    |                                     |
|                       | SAYFA GERİ                          |
| <-                    |                                     |
| Doğiciklikləri Kəydət | TAKIM DEĞİŞİKLİĞİNİ HAFIZAYA KAYDET |
| Degişiklikleri Kaydet |                                     |
|                       |                                     |

#### TAKIMLARIN SIFIRLANMASI

İŞ PARÇASININ SIFIR NOKTASININ TAKIMLARCA TANITILMA İŞLEMİ AŞAĞIDAKİ AŞAMALARDAN OLUŞUR

| TAKIMLAR       | X SIFIRLAMA | Z SIFIRLAMA |
|----------------|-------------|-------------|
| REFERANS TAKIM | T01         | T01         |
| DİĞER TAKIM    | T02         | T02         |
| DİĞER TAKIM    | T03         | T03         |
| DİĞER TAKIM    | T04         | T04         |

A- SIFIRLAMA İŞLEMİ İÇİN HAZIRLIK

A1- AŞAĞIDAKİ LİSTEYİ HAZIRLAYIN. LİSTEYE TAKIM SAYINIZ KADAR SATIR EKLEYİN.

| TAKIM NO | X MAKİNA | Z MAKİNA |
|----------|----------|----------|
| T01      | 0.000    | 0.000    |
| T02      |          |          |
| T03      |          |          |
| T04      |          |          |
| T05      |          |          |

A2- TORNADA GENELLİKLE İŞ PARÇASININ SIFIR NOKTASI X İÇİN AYNANIN MERKEZİ Z İÇİN İŞ PARÇASININ ÖN YÜZÜDÜR. AŞAĞIDAKİ ŞEKİLDE <u>SIFIR</u> NOKTASINI GÖRÜLDÜĞÜ ŞEKİLDE BELİRLEYELİM.

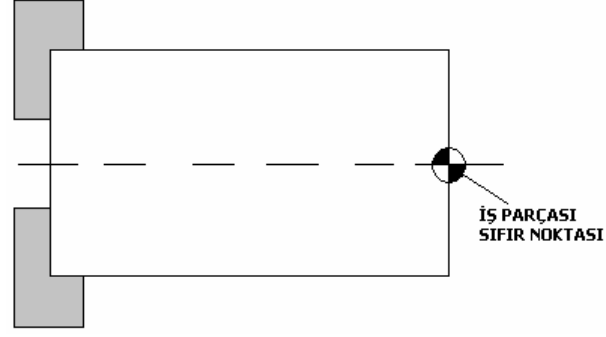

A3- KULLANACAĞIMIZ TAKIMLAR AŞAĞIDAKİ GİBİ OLSUN

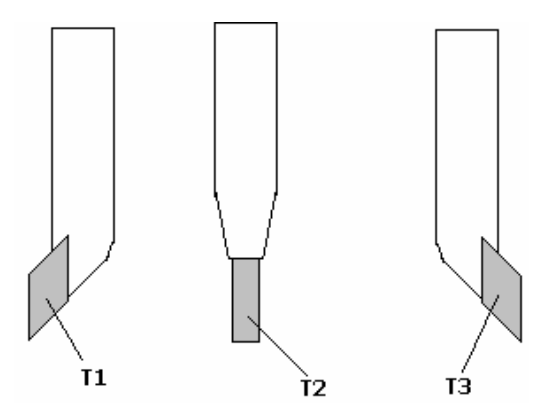

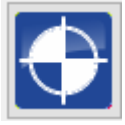

A4-

BUTONUNA BASARAK KIZAKLARI MAKİNANIN SIFIR NOKTASINA GÖNDERELİM.

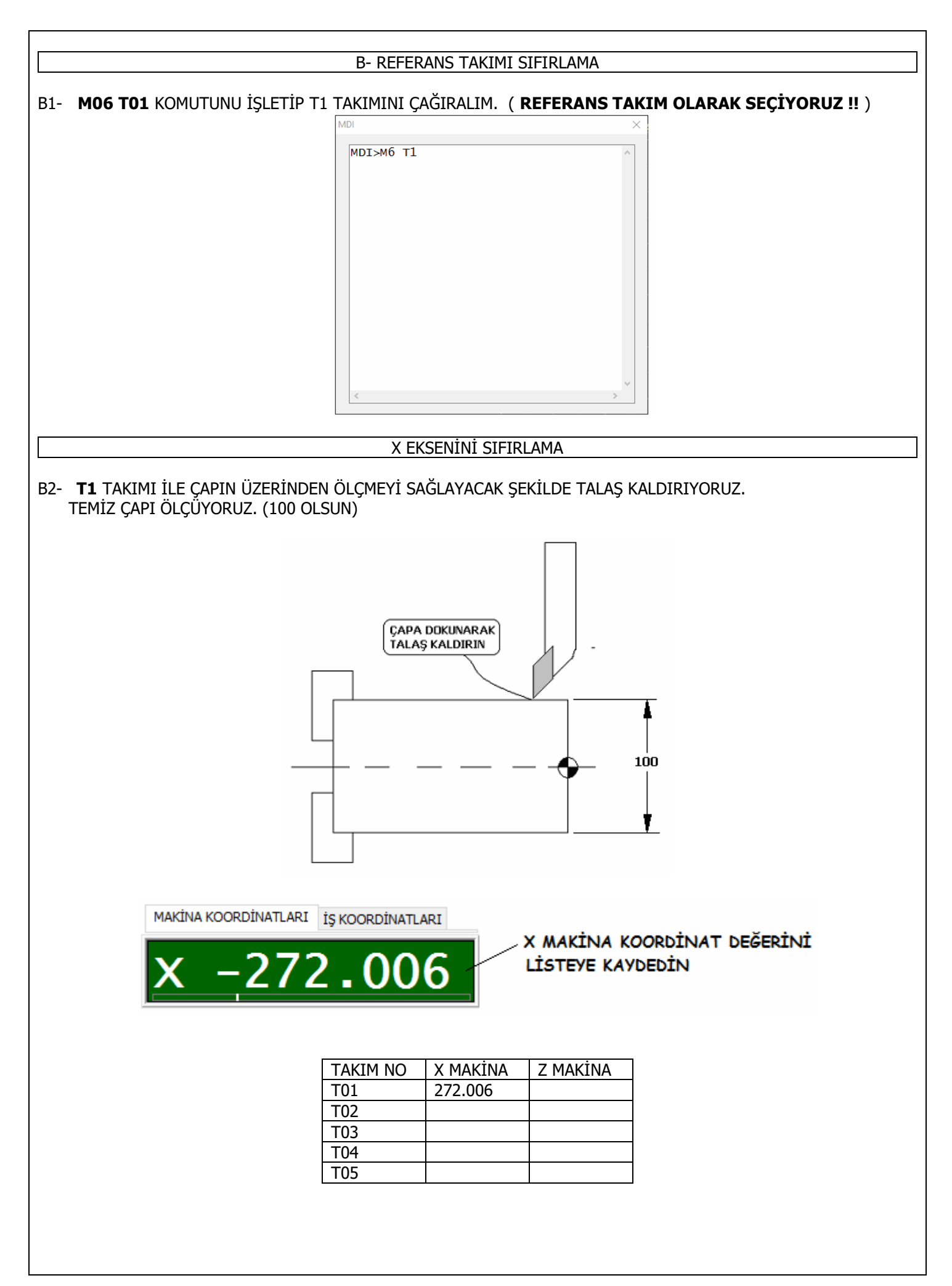

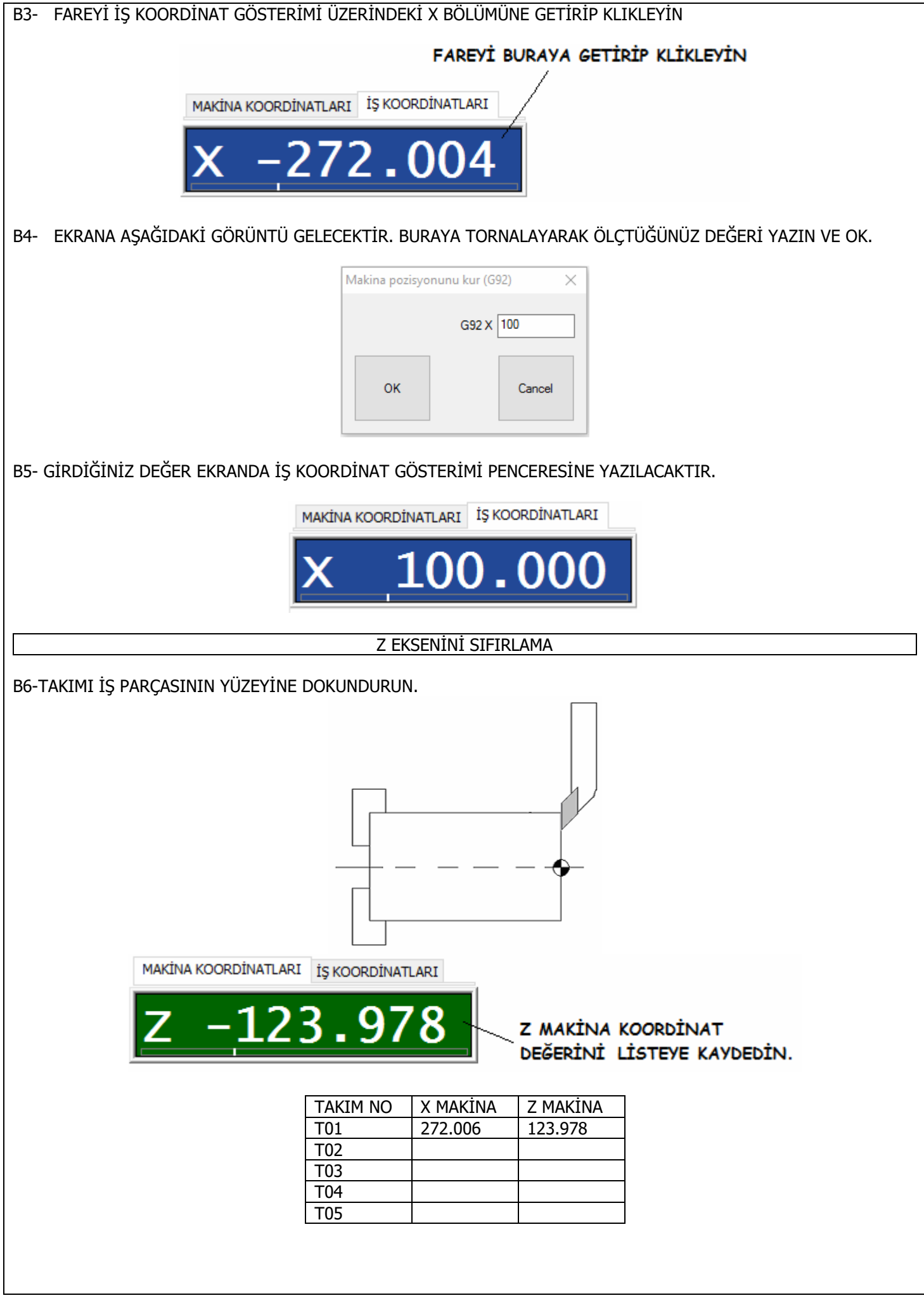

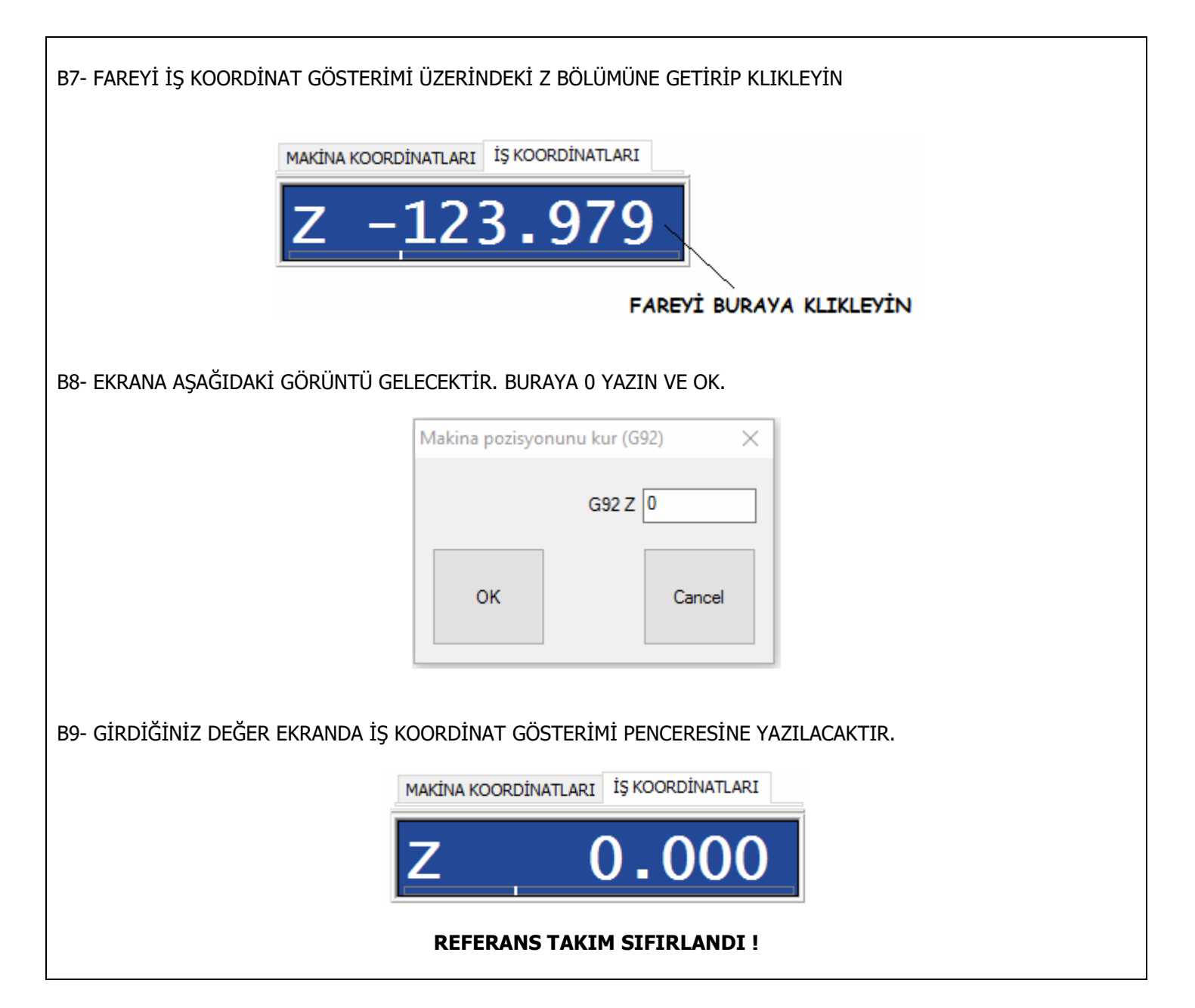

|                 | C- DİĞER TAKIMI                   | SIFIRLAMA |  |
|-----------------|-----------------------------------|-----------|--|
| M06 T02 KOMUTUN | IU İŞLETİP T2 TAKIMINI ÇAĞIRALIM. |           |  |
|                 | MDI                               | ×         |  |
|                 | MDI>M6 T1<br>MDI>M6 T2            | ^         |  |
|                 |                                   |           |  |
|                 |                                   |           |  |
|                 |                                   |           |  |
|                 |                                   |           |  |
|                 |                                   |           |  |
|                 |                                   |           |  |
|                 |                                   |           |  |
|                 | <                                 | >         |  |

|     |                                                                               |                        |                   |          |         |            | X EKS | ENİNİ            | İ SIF    | IRLA    | ٩A                |                                        |  |
|-----|-------------------------------------------------------------------------------|------------------------|-------------------|----------|---------|------------|-------|------------------|----------|---------|-------------------|----------------------------------------|--|
| C2- | <b>T2</b> ⊺                                                                   | AKIMI                  | İLE CAI           | Pa doku  | NUN.    |            |       |                  |          |         |                   |                                        |  |
|     |                                                                               | CAPA<br>DOKUNUN<br>100 |                   |          |         |            |       |                  |          |         |                   |                                        |  |
|     |                                                                               |                        | MAKİN             | A KOORDÌ | NATLARI |            |       | LARI             |          | X<br>DE | MAKI<br>GERI      | İNA KOORDİNAT<br>İNİ LİSTEYE KAYDEDİN. |  |
|     |                                                                               |                        |                   |          | -       | ГО1<br>ГО2 |       | 272.00<br>190.80 | 06<br>06 | 1       | 23.97             | <u>/8</u>                              |  |
|     |                                                                               |                        |                   |          | -       | ГОЗ<br>ГО4 |       |                  |          |         |                   |                                        |  |
|     |                                                                               |                        |                   |          | -       | Г05        |       |                  |          |         |                   |                                        |  |
| C3- | 3.BÖL<br>zo                                                                   | GEDE                   | Kİ TAKI<br>ZDelta |          | ESİNE B | BASILAR    | AK TA | KIM S            | AYF/     | ASINA   | A GİRİ<br>Açıklar | İN.                                    |  |
|     | 0 0.0                                                                         | 0000                   | 0.0000            | 0.00     | 00 0    | .0000      | 0.000 | 0                | 9        | yona    | NOTO              | DOL                                    |  |
|     | 1 0.                                                                          | 0000                   | 0.0000            | 0.00     | 00 0.   | .0000      | 1.000 | 0                | 9        |         | Tool r            | number 1                               |  |
|     | 2 0.0                                                                         | 0000                   | 0.0000            | 0.00     | 00 0    | .0000      | 2.000 | 0                | 9        |         | Tool r            | number 2                               |  |
|     | 3 0.0                                                                         | 0000                   | 0.0000            | 0.00     | 00 0    | .0000      | 3.000 | 0                | 9        |         | Tool r            | number 3                               |  |
| C4- | 24- TAKIM SAYFASINDA T1 TAKIM SATIRINDA ZOFSET VE XOFSET DEĞERLERİNİ 0 YAPIN. |                        |                   |          |         |            |       |                  |          |         |                   |                                        |  |
|     |                                                                               | ZOf:                   | set 2             | 0.0000   | xOfset  | XDelt      | (a)   | Çap              | 0        | l akım  | yonü              | Açıklama                               |  |
|     |                                                                               | 1 0.0                  | 000               | 0.0000   | 0.0000  | 0.00       | 000   | 1.000            | 0        | 9       |                   | Tool number 1                          |  |
|     | В                                                                             |                        | TULAR             | 0.000 C  | DLMAK 2 | ZORUN      | da ‼  |                  |          |         |                   |                                        |  |

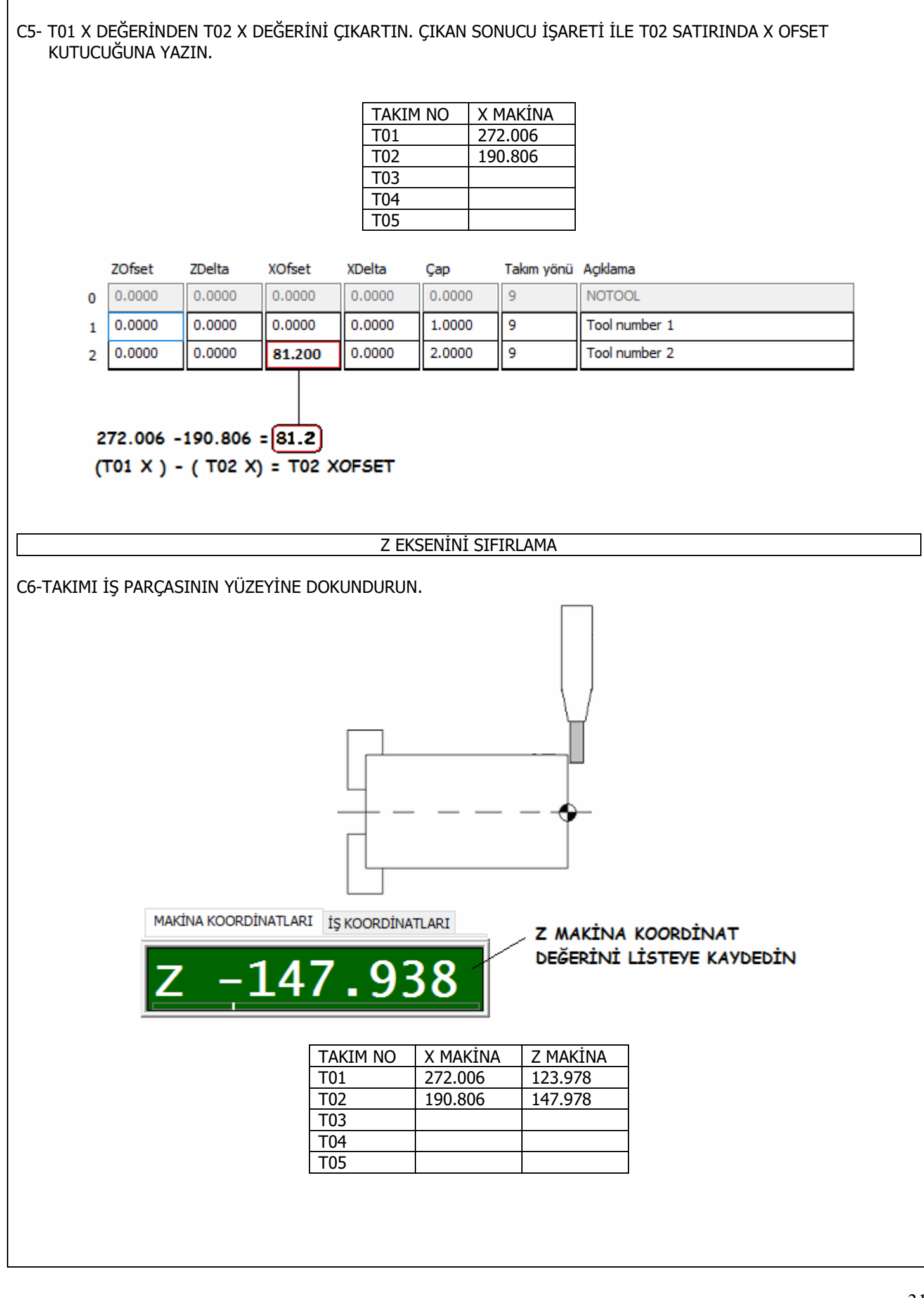

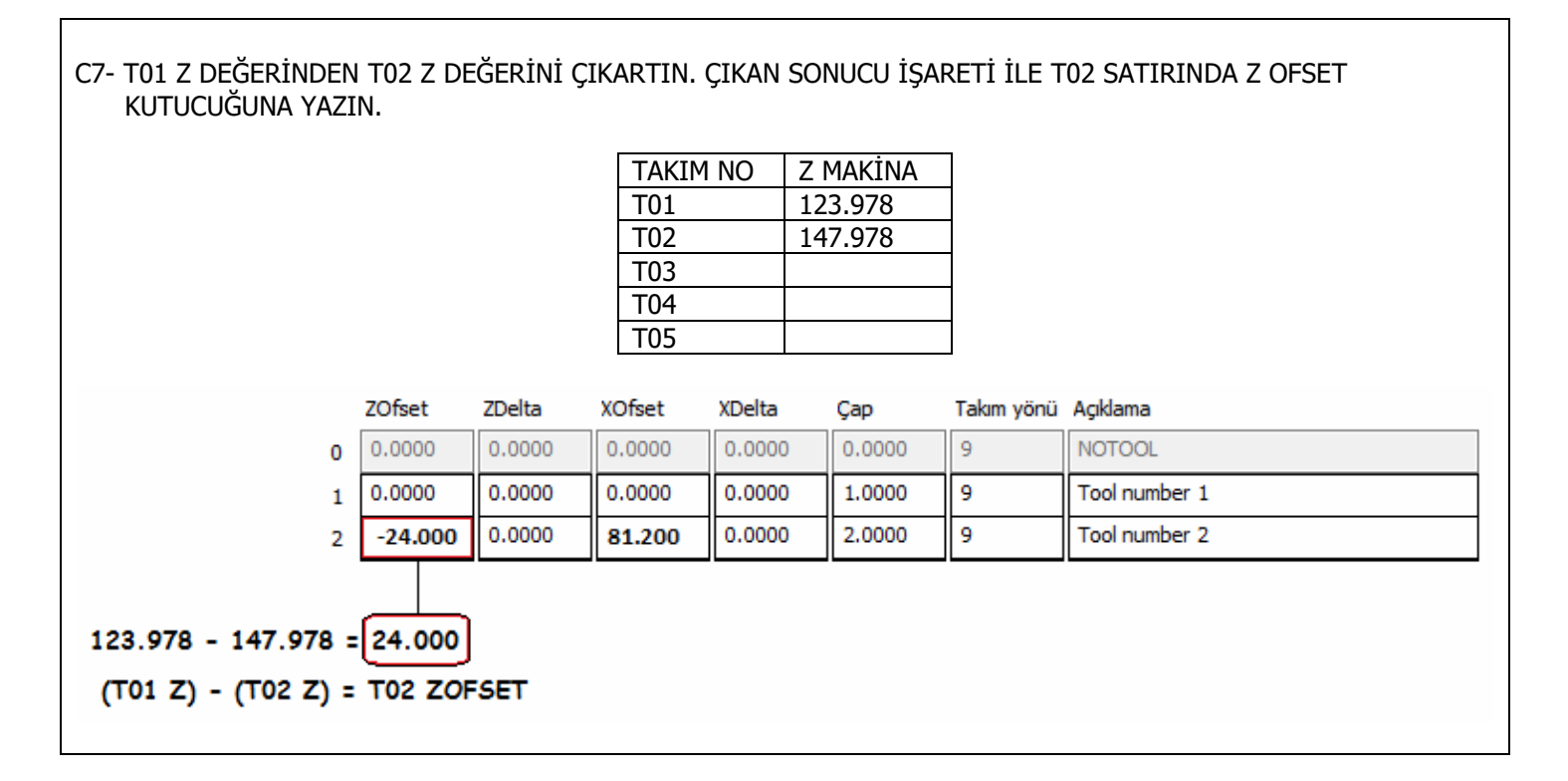

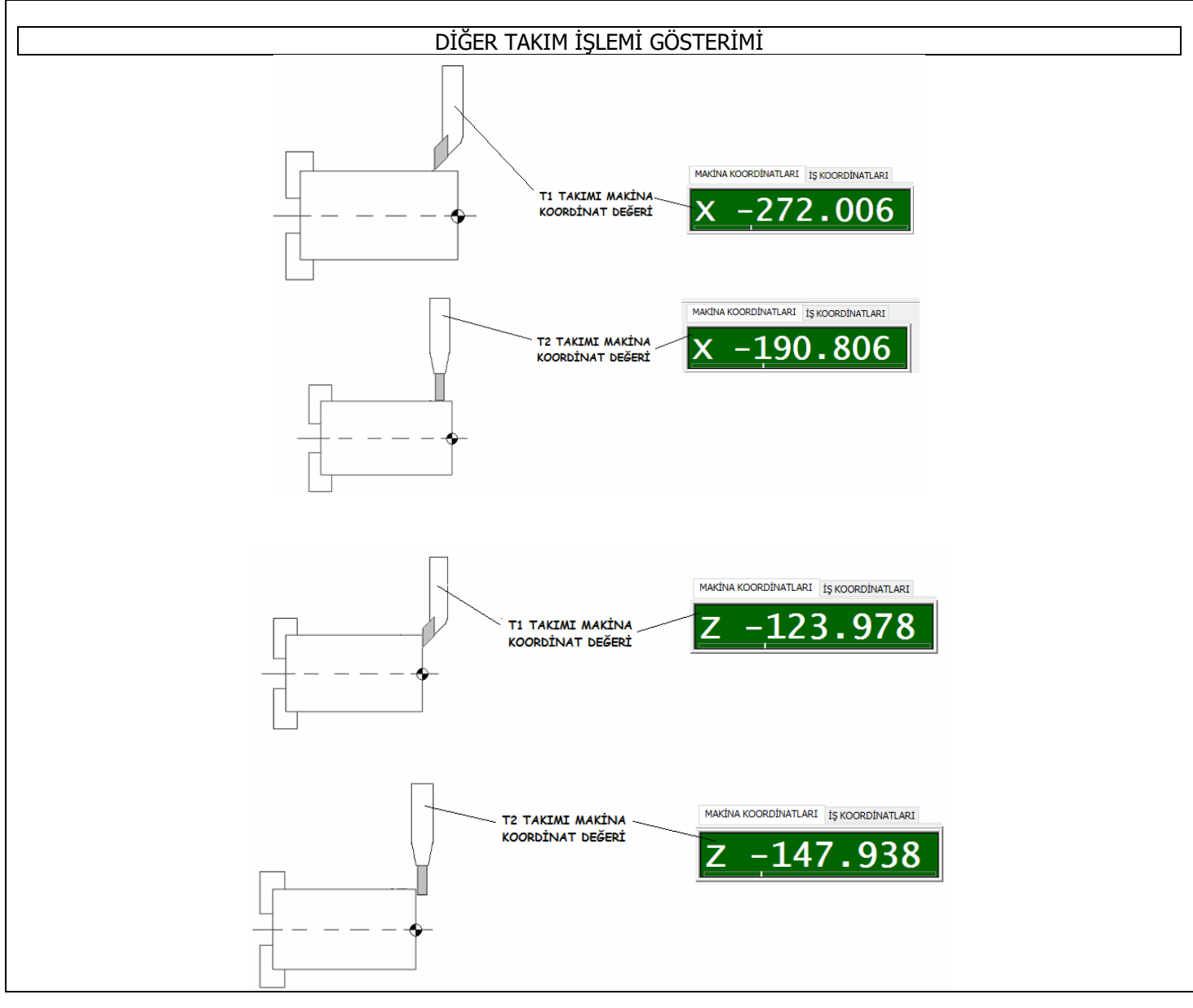

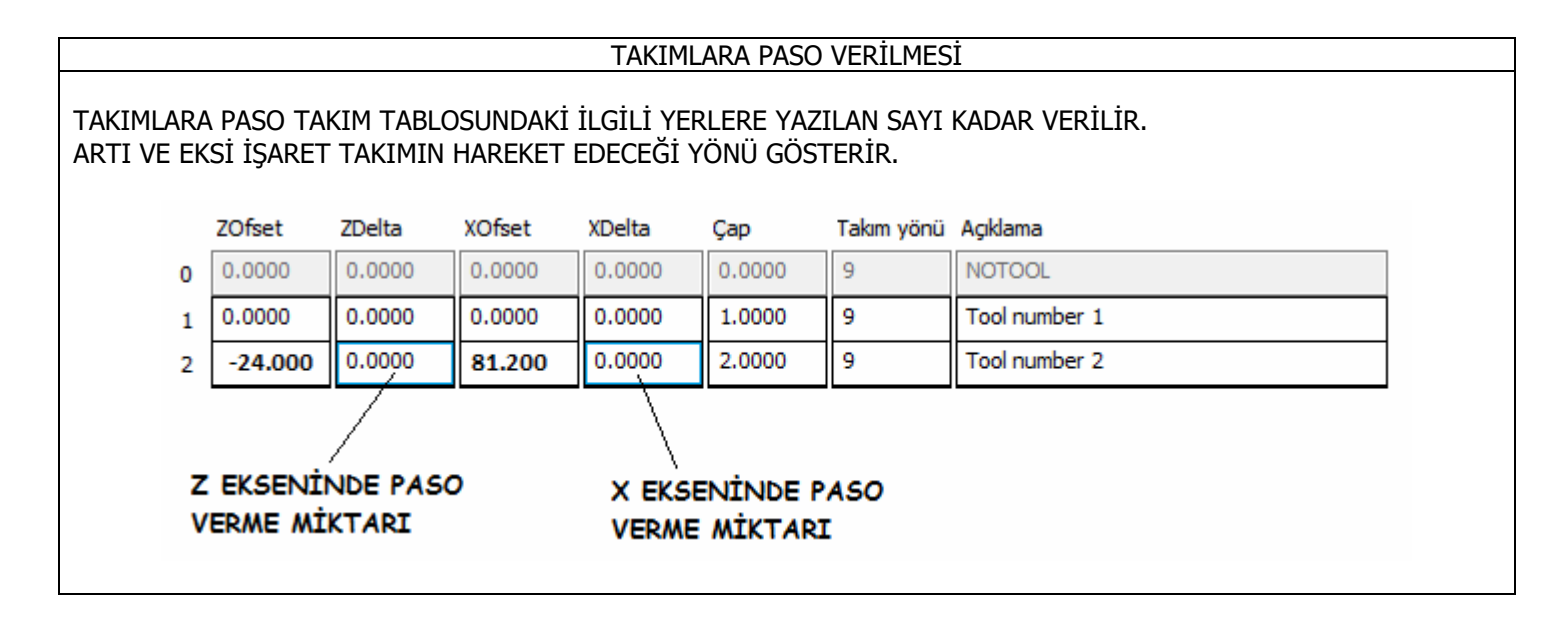

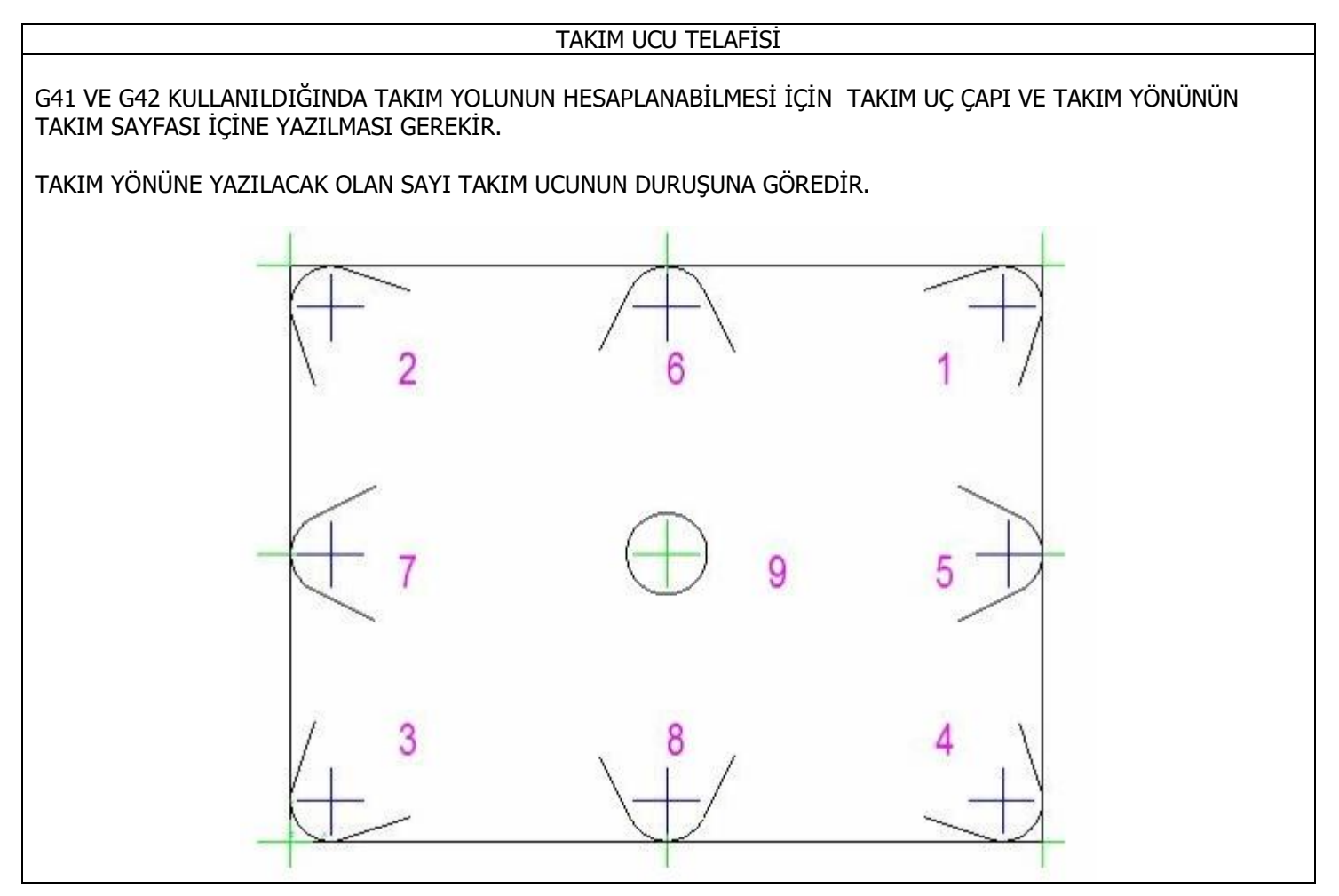

## BÖLÜM-6 = G KODLARININ LİSTESİ (RS277/NGC)

| MODAL |                                          |       | MODAL DEĞİL                       |  |
|-------|------------------------------------------|-------|-----------------------------------|--|
| KOD   | AÇIKLAMA                                 | KOD   | AÇIKLAMA                          |  |
| G00   | HIZLI HAREKETLİ POZİSYONLAMA             | G04   | BEKLEME ZAMANI                    |  |
| G01   | DOĞRUSAL İNTERPOLASYON                   | G10   | KOORDİNATE SİSTEM SEÇİMİ VE AYARI |  |
| G02   | DAİRESEL İNTERPOLASYON-SAAT YÖNÜ         | G17   | XY DÜZLEMİ                        |  |
| G03   | DAİRESEL İNTERPOLASYON-SAATİN TERSİ YÖNÜ | G19   | YZ DÜZLEMİ                        |  |
| G18   | XZ DÜZLEMİ                               | G38.2 | PROB HARKETİ                      |  |
| G40   | TAKIM UCU TELAFİSİ İPTAL                 | G33   | TORNADA DİŞ ÇEKME                 |  |
| G41   | TAKIM UCU TELAFİSİ SOL                   | G59.1 | İŞ PARÇASI KOORDİNAT SİSTEMİ-7    |  |
| G42   | TAKIM UCU TELAFİSİ SAĞ                   | G59.2 | İŞ PARÇASI KOORDİNAT SİSTEMİ-8    |  |
| G53   | MAKİNA KOORDİNAT SİSTEMİ SEÇİMİ          | G59.3 | İŞ PARÇASI KOORDİNAT SİSTEMİ-9    |  |
| G54   | İŞ PARÇASI KOORDİNAT SİSTEMİ-1           | G61   | ÇİZGİ KONTROL MODU=GERÇEK ÇİZGİ   |  |
| G55   | İŞ PARÇASI KOORDİNAT SİSTEMİ-2           | G61.1 | ÇİZGİ KONTROL MODU=GERÇEK DURUŞ   |  |
| G56   | İŞ PARÇASI KOORDİNAT SİSTEMİ-3           | G64   | ÇİZGİ KONTROL MODU=SÜREKLİ        |  |
| G57   | İŞ PARÇASI KOORDİNAT SİSTEMİ-4           | G80   | DÖNGÜ İPTAL                       |  |
| G58   | İŞ PARÇASI KOORDİNAT SİSTEMİ-5           | G81   | DELİK DELME                       |  |
| G59   | İŞ PARÇASI KOORDİNAT SİSTEMİ-6           | G82   | DELİK DELME -BEKLEMELİ            |  |
| G68   | KOORDİNAT SİSTEMİNİ DÖNDÜRME             | G83   | GAGALAMA DELİK DELME              |  |
| G20   | INÇ ÖLÇÜSÜ                               | G84   | SAĞ KILAVUZ ÇEKME                 |  |
| G21   | MM ÖLÇÜSÜ                                | G85   | BARALAMA-İŞMİLİ DUR-HIZLI ÇIK     |  |
| G72   | ÖLÇEKLEME                                | G86   | BARALAMA-BEKLEME YOK-HIZLI ÇIK    |  |
| G90   | MUTLAK PROGRAMLAMA                       | G87   | TERS BARALAMA                     |  |
| G91   | EKLEMELİ PROGRAMLAMA                     | G88   | BARALAMA-BEKLE-HIZLI ÇIK          |  |
| G94   | DAKİKA BAŞINA İLERLEME                   | G92   | İŞ PARÇASI KOORDİNAT SİSTEMİ      |  |
| G93   | DEVİR BAŞINA İLERLEME                    | G92.1 | G92 İPTAL                         |  |
| G96   | ÇAPA GÖRE DEVİR DEĞİŞİMİ                 | G92.2 | G92 İPTAL-DEĞİŞKENLER DURSUN      |  |
| G97   | SABİT DEVİR                              | G92.3 | G92 YE EKLEME YAP                 |  |
| G28   | 1.PARK NOKTASINA GİT                     | G99   | DÖNGÜDE R NOKTASI DÖNÜŞÜ          |  |
| G30   | 2.PARK NOKTASINA GİT                     | G33.1 | PAFTA İLE DİŞ ÇEKME               |  |
| G43   | TAKIM BOYU TELAFİSİ                      | G43.1 | DİNAMİK TAKIM BOYU OFSETİ         |  |
| G43 H | TAKIM TABLOSUNDAN OFSET SEÇİMİ           | G49   | TAKIM BOYU OFSETİ İPTAL           |  |
| G50   | ÖLÇEKLEME                                | G76   | KOMBİNE DİŞ ÇEKME (TORNA)         |  |
| G98   | DÖNGÜDE R NOKTASI DÖNÜŞÜ                 |       |                                   |  |

#### **BÖLÜM-7 = G KODLARININ AÇIKLAMASI**

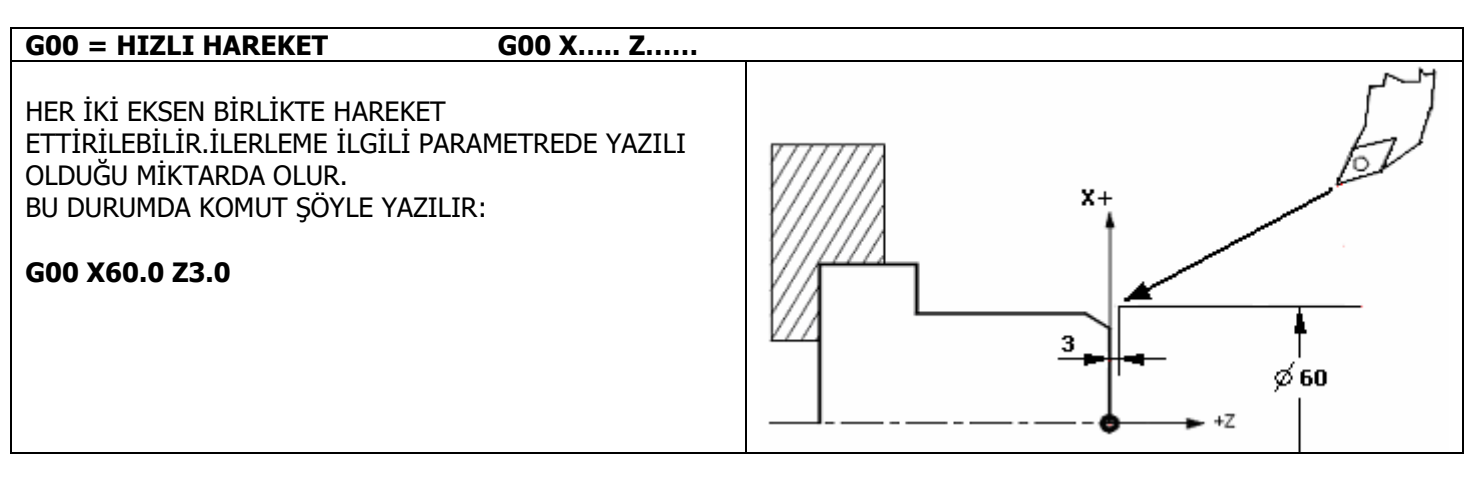

#### G01 = DOGRUSAL İNTERPOLASYON G01 X..... Z.....F.....

2 EKSEN AYNI ANDA İNTERPOLE EDİLEREK HAREKET ETTİRİLEBİLİR. TAKIM HER 2 EKSENDEDE VEKTÖRDEN GEÇECEK ŞEKİLDE HAREKET EDER. İLERLEME BU SATIRDAN ÖNCE VEYA AYNI ANDA F......İLE GİRİLEBİLİR.

G00 X40.0 Z-30.0 F100.

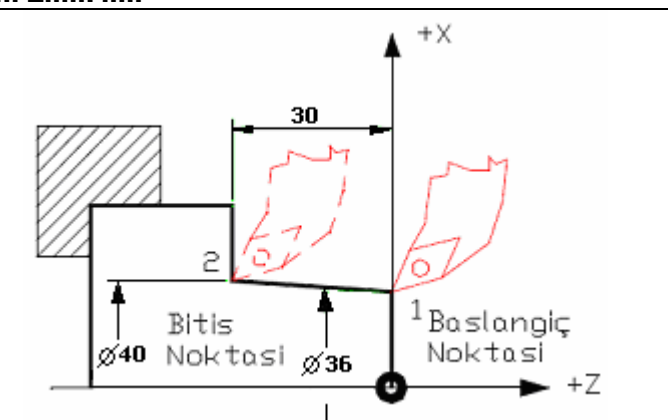

#### G02/G03 = DAİRESEL İNTERPOLASYON G02/G03 X.... Y.....Z.... I.....K..... ( R.....)

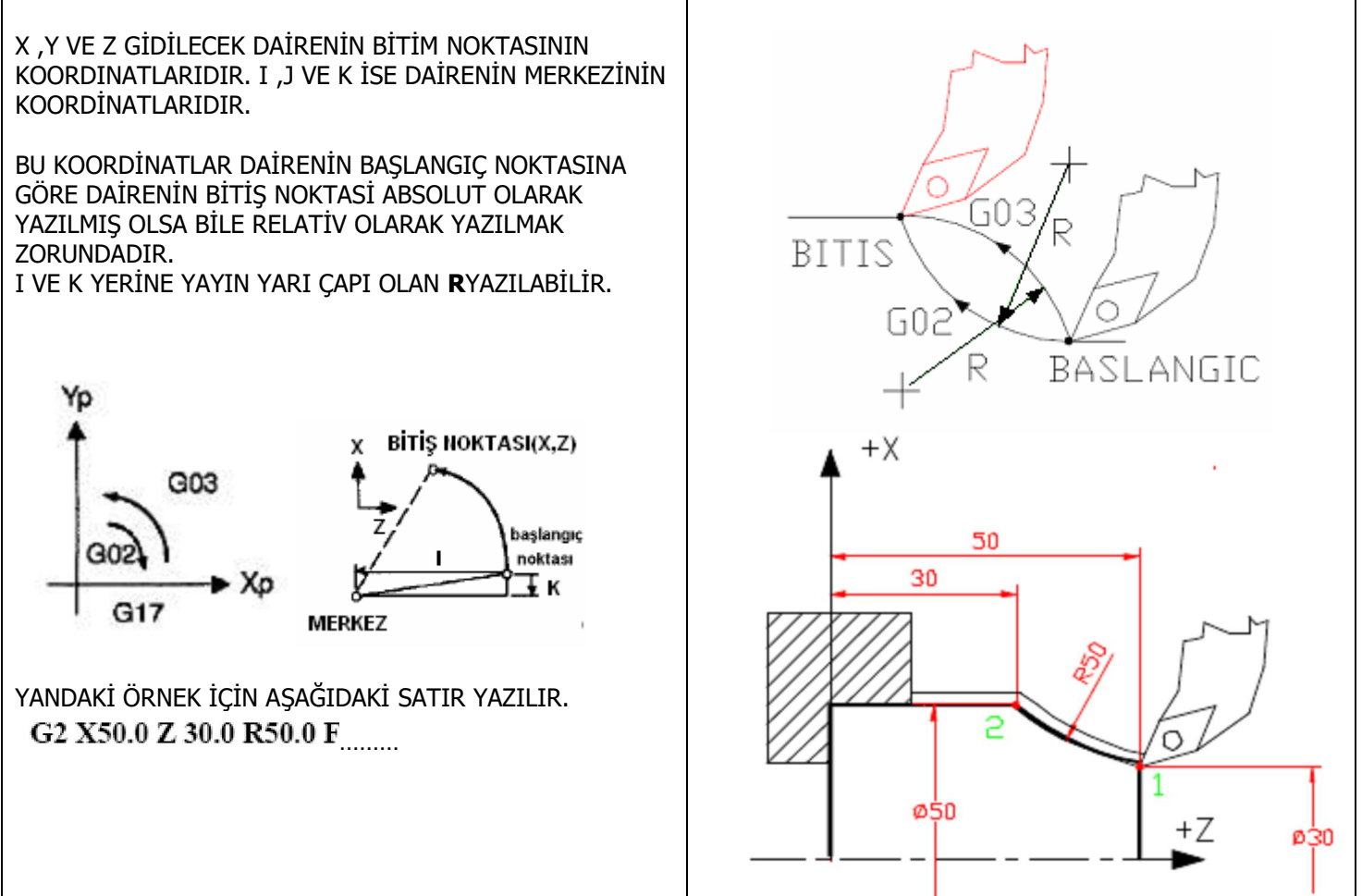

# G04 = GECİKME ZAMANIG04 P...GECİKME ZAMANI 0,01 SANİYE ILE 9999,990 SANİYE<br/>ARASINDA AYARLANABİLİR.

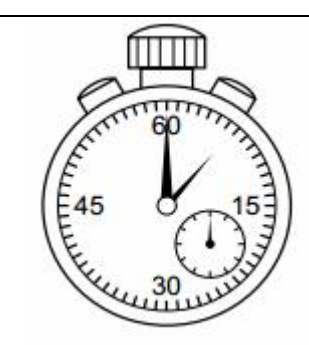

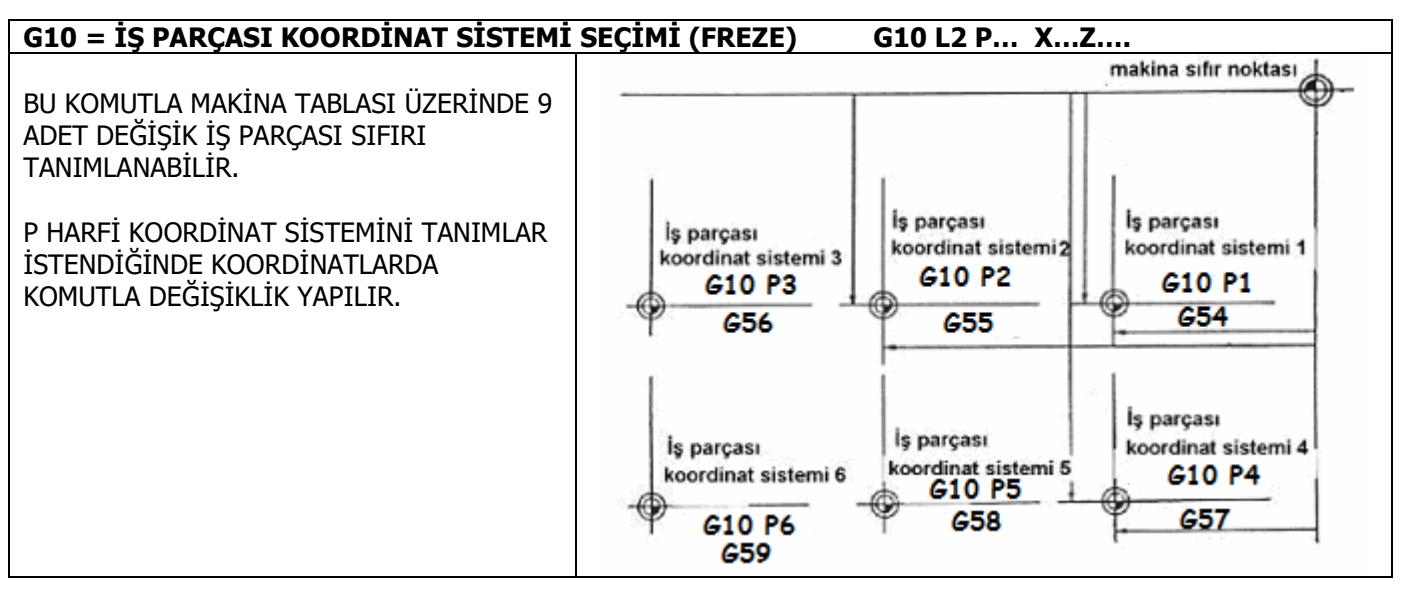

| G20 = INCH KULLANIMI | Inches         I         I |  |  |
|----------------------|----------------------------------------------------------------------------------------------------|--|--|
| G21 = MM KULLANIMI   | mm<br>10 02m 20 30 40<br>mm                                                                                                    |  |  |

| G28 = PARK 1 DÖNÜŞ | G28 |
|--------------------|-----|
| G30 = PARK 2 DÖNÜŞ | G30 |

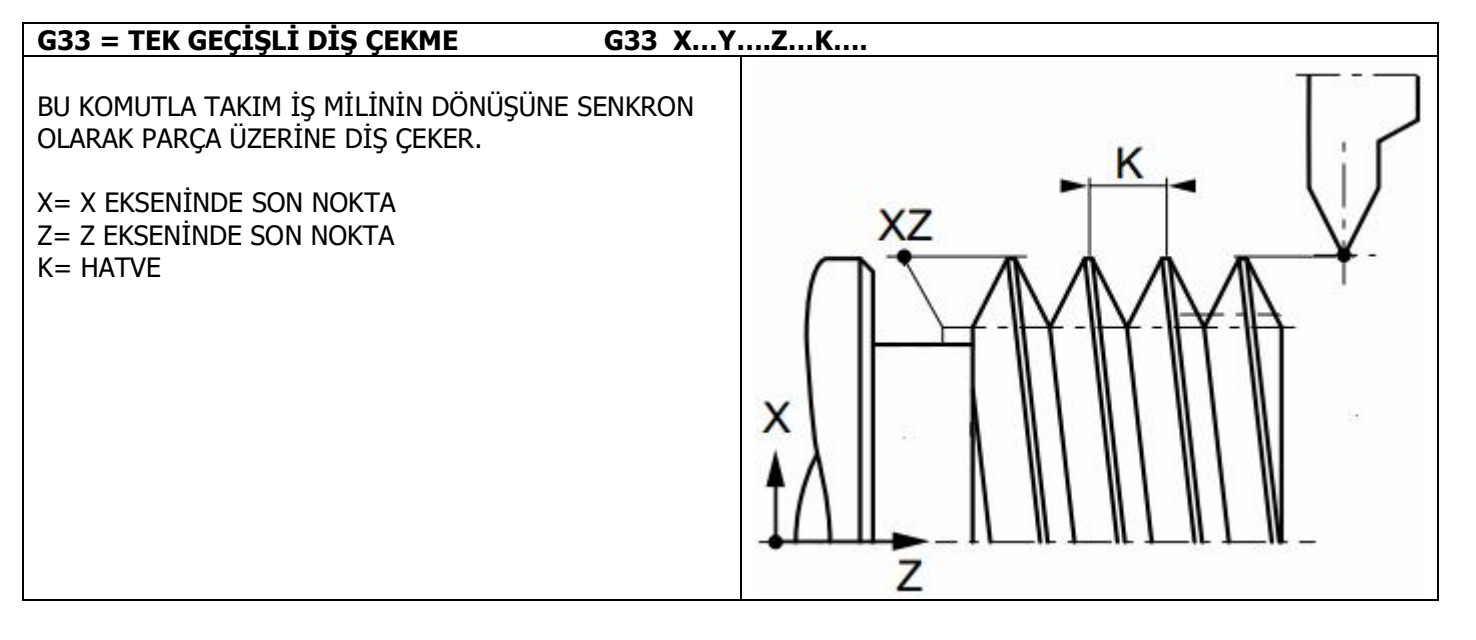

#### G33.1 = KILAVUZLA DİŞ ÇEKME G33.1 Z...K....

BU KOMUTLA TAKIM İŞ MİLİNİN DÖNÜŞÜNE SENKRON OLARAK PARÇA ÜZERİNE DİŞ ÇEKER. HEDEFE VARILINCA AYNA GERİ DÖNERKEN KIZAK GERİ GİDER.

X= X EKSENİNDE SON NOKTA Z= Z EKSENİNDE SON NOKTA K= HATVE

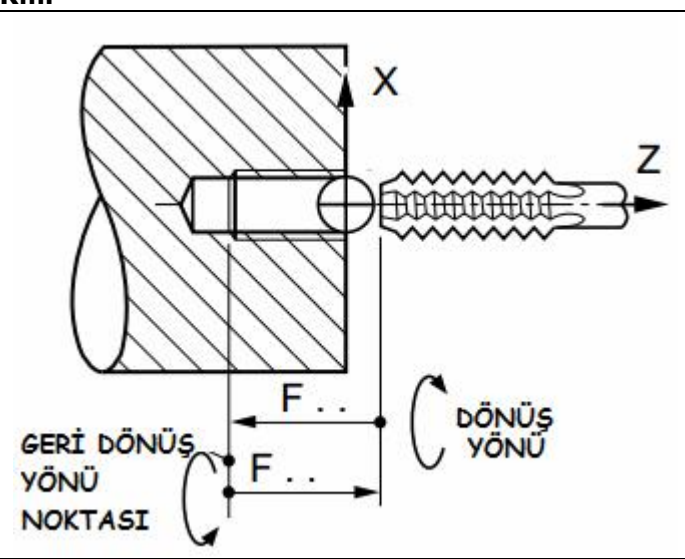

| G38.2 = PROB KULLANIMI                                                                                | G38.2 XYZA                | A |
|----------------------------------------------------------------------------------------------------|---------------------------|---|
| G01 İLE AYNIDIR.<br>CNC YE PROB ÜZERİNDEN BİR SİNYAL<br>GELDİĞİNDE BU SATIR SONA ERDİRİLİ<br>GEÇİLİR. | GİRİŞİ<br>R, DİĞER SATIRA |   |

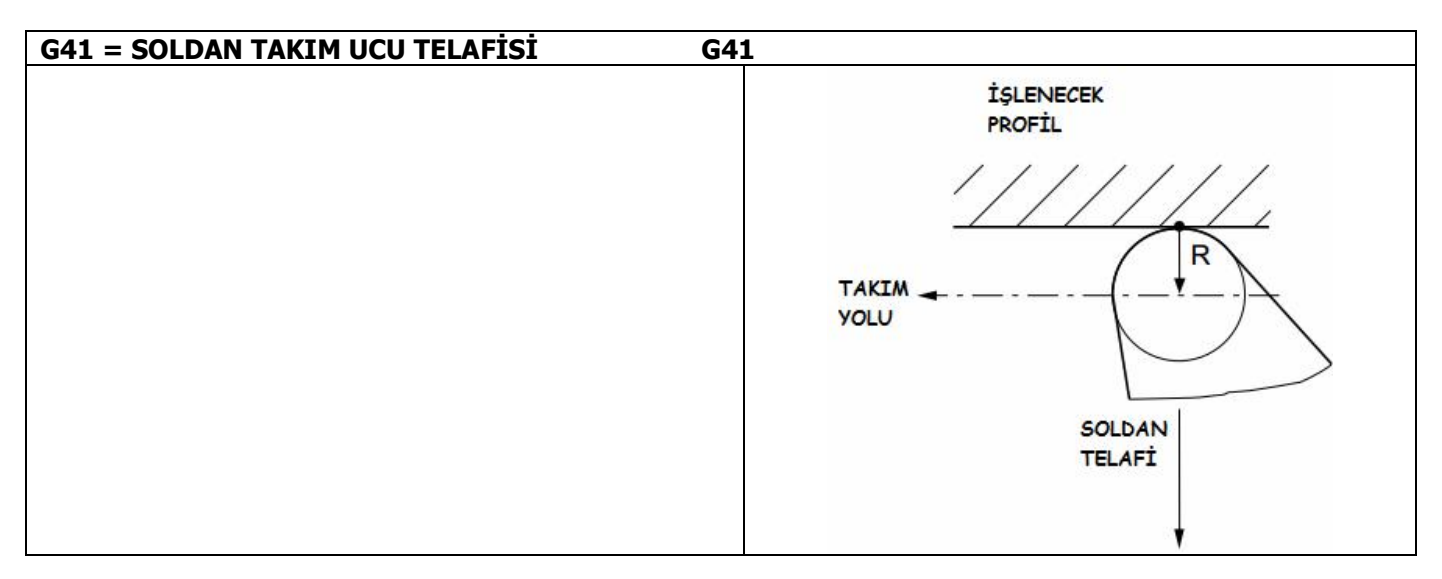

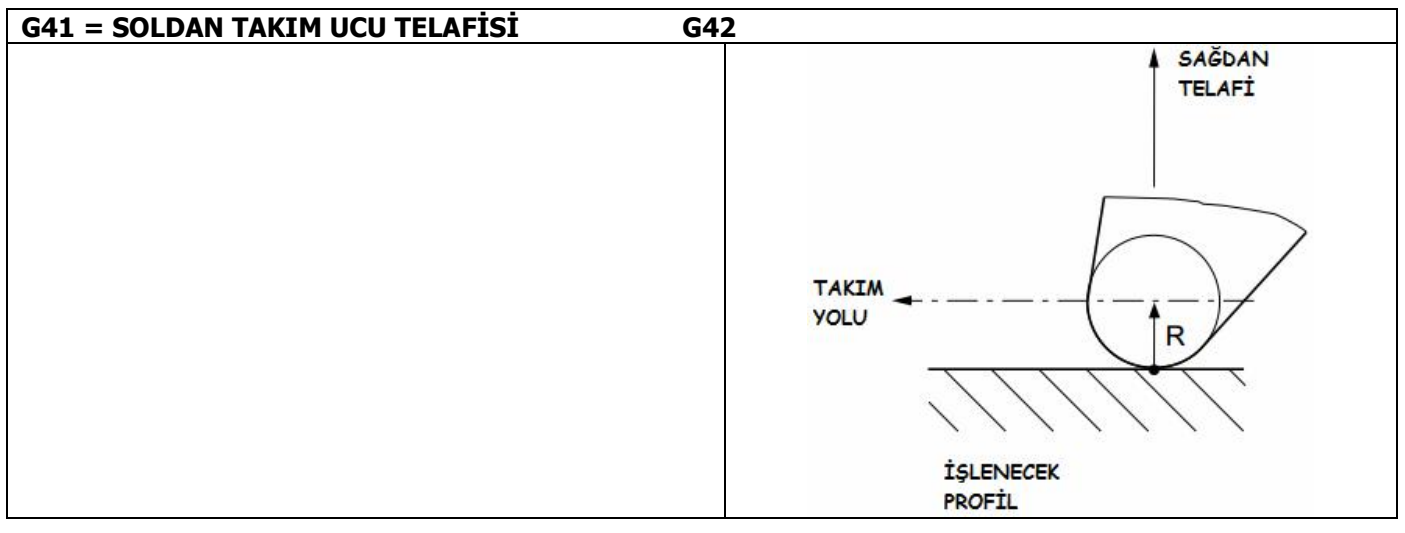

| G40= TAKIM UCU TELAFİSİ İPTAL | G40                    |                  |
|-------------------------------|------------------------|------------------|
|                               |                        | TAKIM<br>MERKEZİ |
|                               | TEORİK<br>KESME NOKTAS |                  |

| G43= TAKIM BOYU OFSETİ G43                                      |  |
|-----------------------------------------------------------------|--|
| ÇAĞIRILAN TAKIMIN ADRESİNDEKİ SATIRDAN BOY<br>TELAFİSİ YAPILIR. |  |

|                                                   | 642.11     |         |
|---------------------------------------------------|------------|---------|
| G43.H= TAKIM BOYU OFSETI                          | G43 H      | (FREZE) |
| TAKIM TABLOSUNDAN SEÇİLEN SATIRDAN BO<br>YAPILIR. | Y TELAFİSİ |         |

| G43.1= DİNAMİK TAKIM BOYU OFSETİ                                                        | G43 .1 IK (FREZE) |  |
|-----------------------------------------------------------------------------------------|-------------------|--|
| KOMUT İÇİNDEN BOY TELAFİSİ YAPILIR.<br>I=X OFSETİ (TORNA)<br>K=Z OFSET (TORNA VE FREZE) |                   |  |

| G49= TAKIM BOYU OFSETİ İPTAL | G49 |  |
|------------------------------|-----|--|
|                              |     |  |
|                              |     |  |

| G51= BÜYÜLT/KÜÇÜLT                                                                                                    | G51 PIJ / G51 XYIJ |
|----------------------------------------------------------------------------------------------------|--------------------|
| TEK ÖLÇEKLENDİRME G51 PIJ                                                                                                    |                    |
| P= ÖLÇEKLEME KATSAYI                                                                                                    | (P)                |
| I= X ÖLÇEKLEME NOKTASI                                                                                                    |                    |
| J= Y ÖLÇEKLEME NOKTASI                                                                                                    |                    |
| BAĞIMSIZ ÖLÇEKLENDİRME G51 XYIJ<br>X= ÖLÇEKLEME KATSAYISI<br>Y=ÖLÇEKLEME KATSAYISI<br>I= X ÖLÇEKLEME NOKTASI<br>J= Y ÖLÇEKLEME NOKTASI | z v<br>x           |

| G53= MAKİNA KOORDİNAT SİSTEMİ SEÇİMİ      | G53 G90 G0 |
|-------------------------------------------|------------|
| MAKİNA KOORDİNAT SİSTEMİNDE KIZAK HAREKET |            |
| ETTİRİLİR.                                |            |
|                                           |            |

| G54-G59.3 = İŞ PARÇASI MAKİNA KOORDİNAT SİSTEMİ SEÇİMİ (FREZE) |  |  |
|----------------------------------------------------------------|--|--|
|                                                                |  |  |

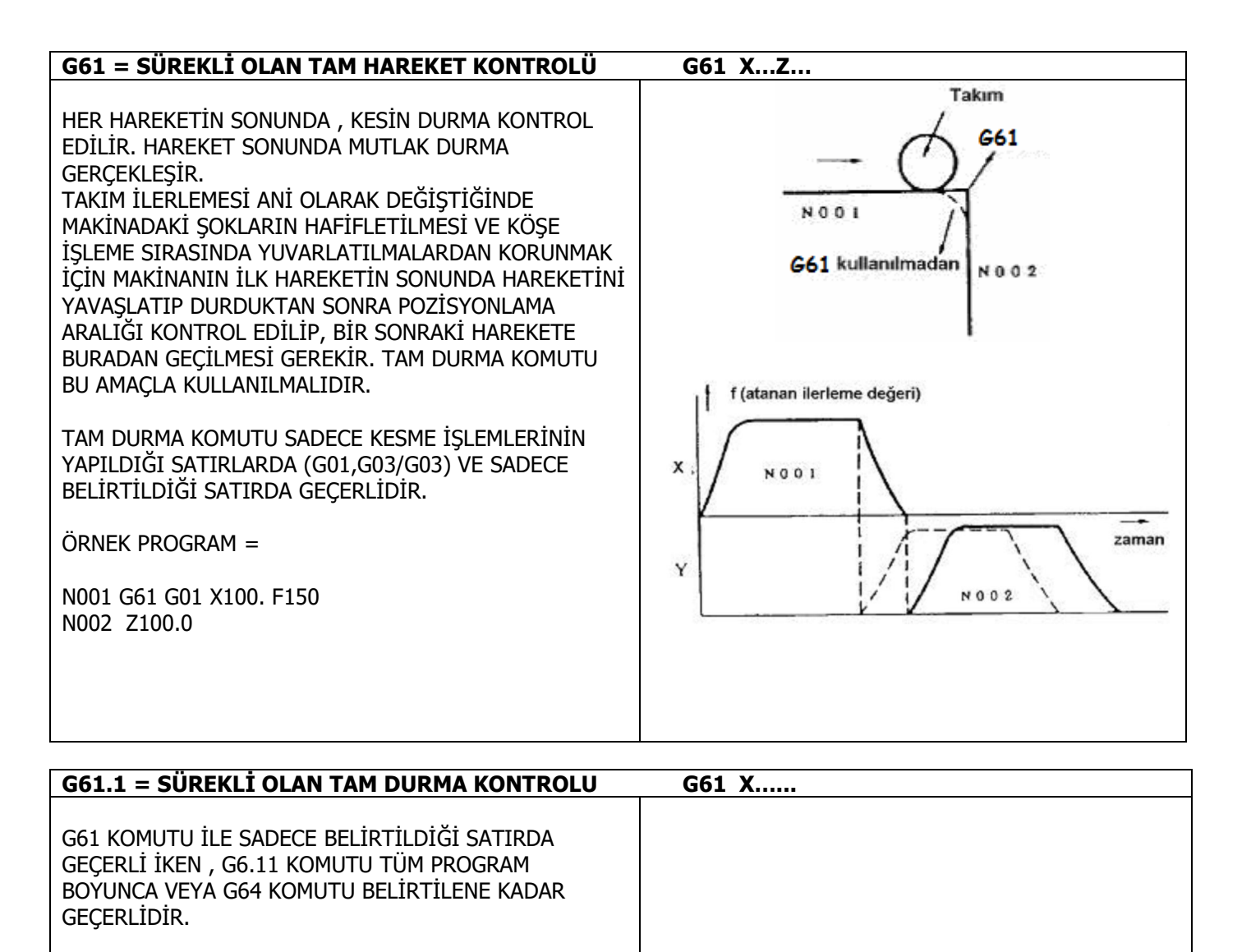

| G64 = SÜREKLİ KESME KOMUTU(KONTUR KOMUTU)                                                                                                    | G64 XZ                                                                   |
|----------------------------------------------------------------------------------------------------|--------------------------------------------------------------------------|
| G64 KOMUTU KULLANILDIĞINDA BİR SONRAKİ<br>KOMUTTAKİ HAREKETE YUMUŞAK BİR YAY ATILARAK<br>DEVAM EDİLİR BÖYLECE MAKİNA ŞOKLARA GİRMEDEN<br>HIZLI VE YUMUŞAK BİÇİMDE İLERLER. G64 VE G61<br>KOMUTLARI BU KOMUTU İPTAL EDER. | Takım     Programlanan yol     Takım merkezi volu     Takım merkezi volu |

| G68= KOORDİNAT SİSTEMİ DÖNDÜRME G68 RXY (FREZE) |     |  |
|-------------------------------------------------|-----|--|
|                                                 |     |  |
|                                                 |     |  |
| G80 =DÖNGÜ İPTAL                                | G80 |  |

# G81-G88 (FREZE)

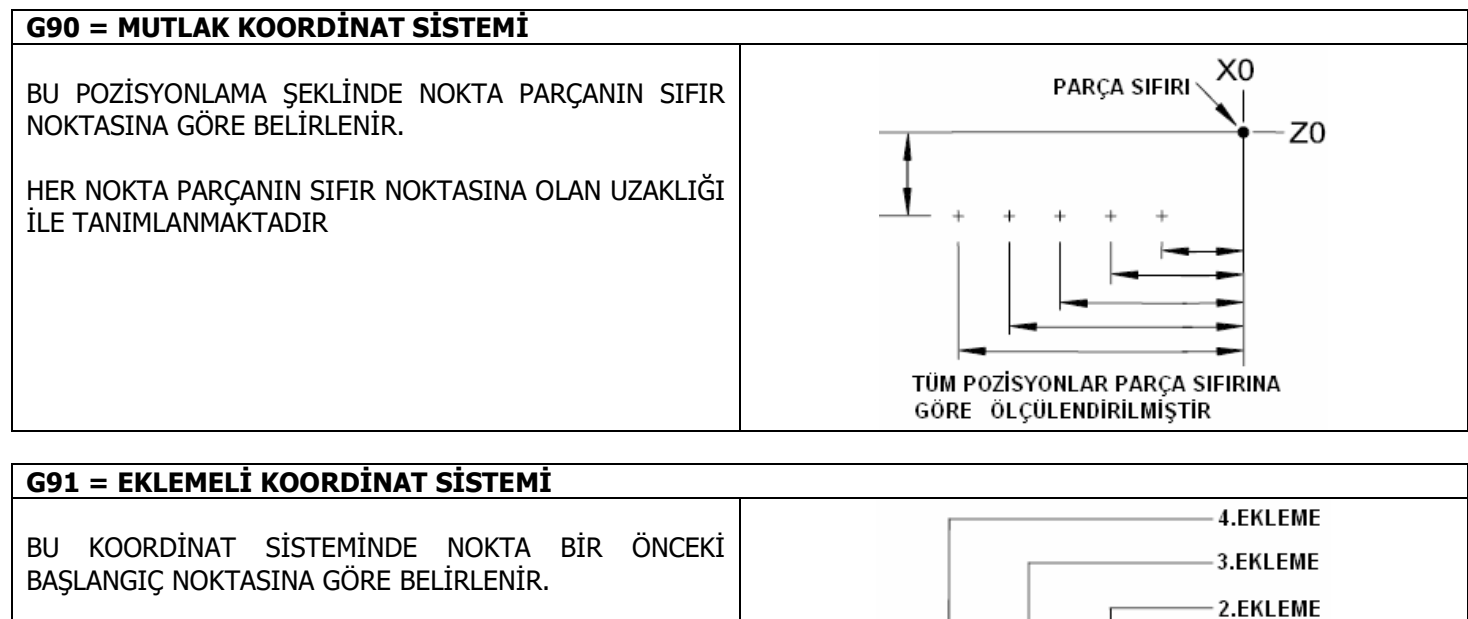

BİR SONRAKİ NOKTANIN BAŞLANGIÇ NOKTASI BİR ÖNCEKİ NOKTADIR.

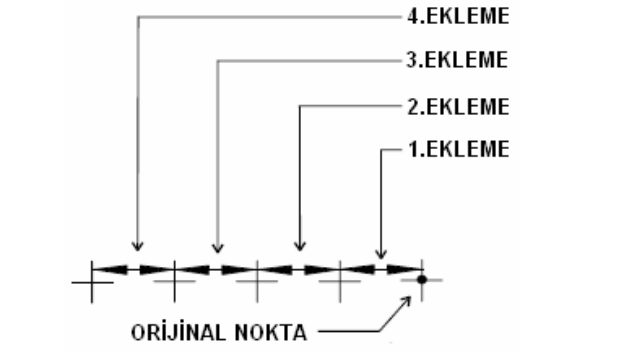

| G92 = İS PARCASI SIFIRLAMA G92 XY                               |  |
|-----------------------------------------------------------------|--|
| KOMUT VERİLEREK İŞ PARÇASININ BULUNDUĞU NOKTA<br>SIFIRLANABİLİR |  |
| G92.1 = İŞ PARÇASI SIFIRI İPTAL G92.1                           |  |
| İŞ PARÇASI SIFIRI İPTAL EDİLİR. DEĞİŞKENLER<br>SIFIRLANIR       |  |

| G92.2 = İŞ PARÇA SIFIRI İPTAL AMA ESKİ PARAMETRELER GEÇERLİ    |  |  |
|----------------------------------------------------------------|--|--|
| İŞ PARÇASI SIFIRI İPTAL EDİLİR. AMA DEĞİŞKENLER<br>SIFIRLANMAZ |  |  |

| G92.3 = MEVCUT SIFIRLAMAYA OFSET VERİLİR                                                      | G92.3 G0 XYZ |
|-----------------------------------------------------------------------------------------------|--------------|
| MEVCUT NOKTAYA HAREKET VERİLEREK EKLEME<br>YAPILIR. MUTLAKA BİR HAREKET KOMUTU İLE İŞLETİLİR. |              |

| G93 = ZAMANA ORANLI İLERLEME     | G95 F |                                                  |
|----------------------------------|-------|--------------------------------------------------|
| _                                |       | F=6 İSE VERİLEN KOMUTTAKİ HAREKET 60/6=10 SANİYE |
| BU KOMUT HAREKETİN 1/F ZAMANINDA |       | SONRA SONA ERECEK HIZA ÇIKARTILIR                |
| TAMAMLANMASINI SAĞLAR.           |       | HER SATIRDA G1,G2,G KOMUTUNU YAZMAK GEREKİR.     |
|                                  |       |                                                  |

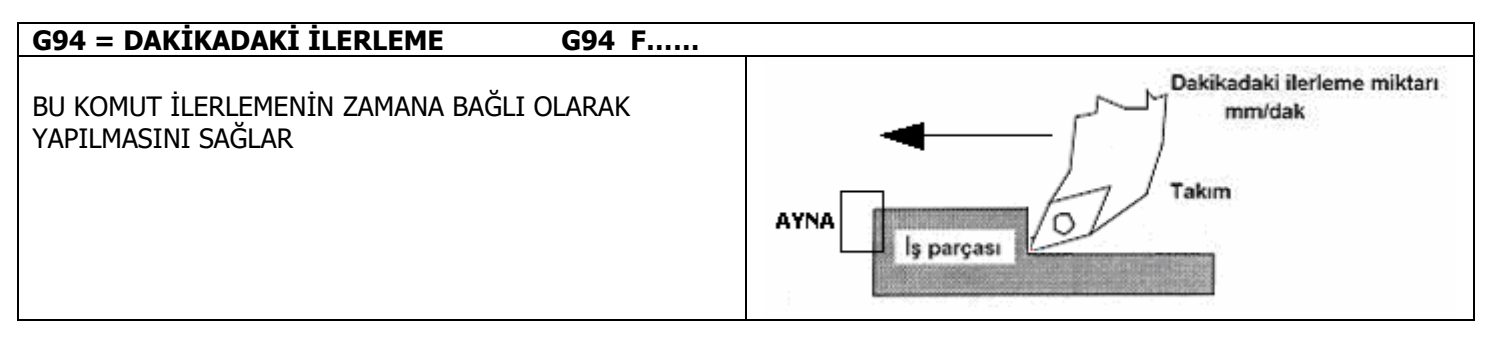

| G95 = DEVİRDEKİ İLERLEME G95 F                                              |                                                    |
|-----------------------------------------------------------------------------|----------------------------------------------------|
| BU KOMUT İLERLEMENİN İŞ MİLİNİN DEVİRİNE BAĞLI<br>OLARAK YAPILMASINI SAĞLAR | HER İŞ MİLİ<br>DEVİRİ İÇİN<br>İLERLEME<br>mm/devir |

#### G96 = DEĞİŞKEN DEVİR SEÇİMİ G96 S.....D..... (TORNA)

BU KOMUT DEVİRİN ÇAP DEĞİŞTİKÇE DEĞİŞMESİNİ SAĞLAR. BÖYLECE ÇEVRE HIZI SABİT KALACAĞI İÇİN TAKIM AŞINMASININ ÖNÜNE GEÇİLİR. BU KOMUTU G97 KOMUTU İPTAL EDER. S= ÇEVRE HIZI D= DEVİR SINIRI BU KOMUT KULLANILIRKEN DEVİRİN NE OLDUĞU AŞAĞIDAKİ FORMÜL İLE HESAPLANABİLİR: **RPM = S / (2 \* PI \* X) X=YARIÇAP.** 

#### G97 = SABİT DEVİR SEÇİMİ G97 S.....

BU KOMUT DEVİRİN SABİT KALMASINI SAĞLAR. G96 KOMUTUNU İPTAL EDER. S= İŞ MİLİ DEVİRİ

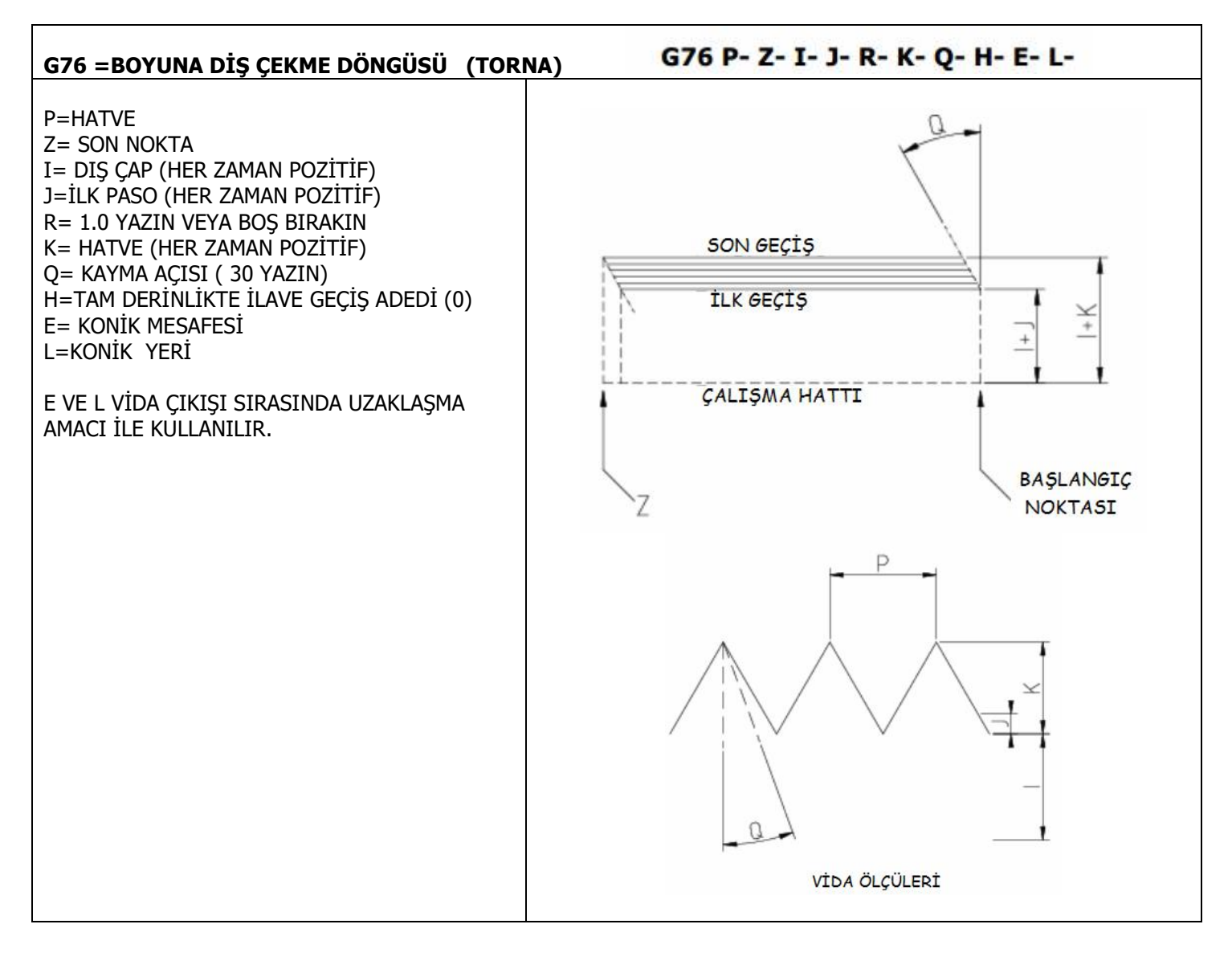

#### BÖLÜM-7 =M KOMUTLARI

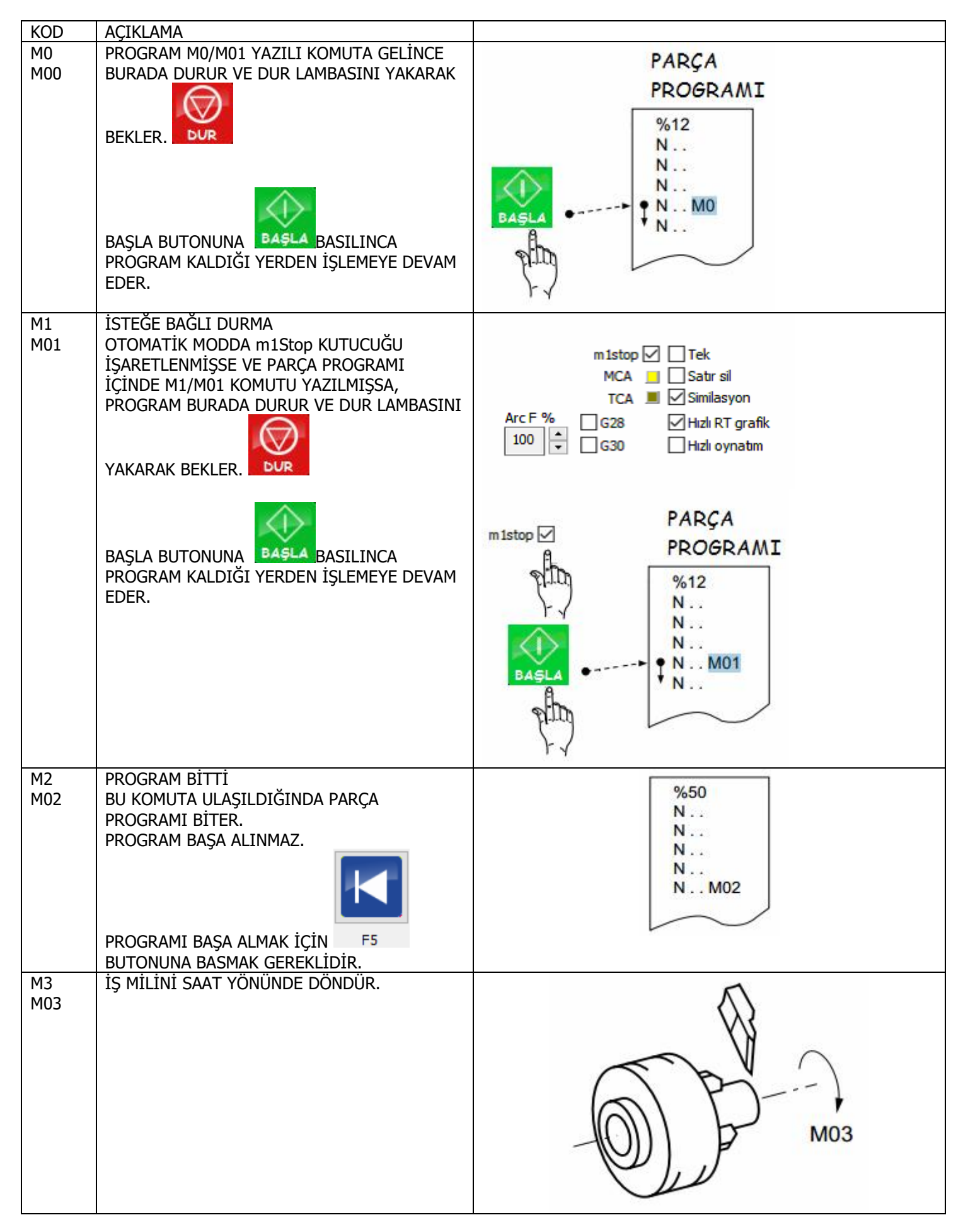

| KOD    | ΔΟΤΚΙ ΔΜΔ                             |                        |
|--------|---------------------------------------|------------------------|
| KOD M4 |                                       |                        |
| M4     | IŞ MILINI SAATIN AKSI YÜNÜNDE DÜNDÜR. | 1                      |
| M04    |                                       |                        |
|        |                                       | MU4                    |
|        |                                       | 100                    |
|        |                                       |                        |
|        |                                       | () Ph -                |
|        |                                       |                        |
|        |                                       |                        |
|        |                                       |                        |
|        |                                       |                        |
|        |                                       |                        |
|        |                                       |                        |
| M5     |                                       | ~                      |
| MOE    |                                       |                        |
| 1405   |                                       | $()$ $\mathcal{P}_{-}$ |
|        |                                       |                        |
|        |                                       |                        |
|        |                                       |                        |
|        |                                       |                        |
|        |                                       |                        |
|        |                                       |                        |
| M6     | TARETTEKI TAKIMI YER DEGIŞTIRIR.      |                        |
| M06    | MUTLAKA TAKIM NUMARASI ILE YAZMAK     | - 5-1                  |
|        | GEREKİR                               |                        |
|        |                                       |                        |
|        | M6 T2                                 |                        |
|        |                                       | M06 T                  |
|        |                                       |                        |
|        |                                       |                        |
|        |                                       |                        |
|        |                                       |                        |
|        |                                       |                        |
|        |                                       |                        |
| M/     | SU/HAVA/SPREY AÇ                      |                        |
| M07    |                                       |                        |
|        |                                       |                        |
|        |                                       | M07                    |
|        |                                       |                        |
|        |                                       |                        |
|        |                                       | 101/                   |
|        |                                       | 1 P                    |
|        |                                       |                        |
| M8     | SU AC                                 |                        |
| M08    |                                       |                        |
|        |                                       | 1                      |
|        |                                       |                        |
|        |                                       |                        |
|        |                                       | E                      |
|        |                                       |                        |
|        |                                       |                        |
|        |                                       | M09                    |
|        | · · · · · · · · · · · · · · · · · · · | MU8                    |
| M9     | M/ VE M8 IPTAL                        | TL.                    |
| M09    |                                       |                        |
|        |                                       | A .                    |
|        |                                       |                        |
|        |                                       |                        |
|        |                                       |                        |
|        |                                       | IOI M Jun              |
|        |                                       |                        |
|        |                                       | ◊ (2)                  |
| 1      |                                       | Ū.                     |

| KOD | AÇIKLAMA                                |                                                 |
|-----|-----------------------------------------|-------------------------------------------------|
| M30 | PROGRAM SON                             | 8.50                                            |
|     | İŞ MİLİ DUR                             | %50<br>N                                        |
|     | M7 VE M8 IPTAL                          | N                                               |
|     | PROGRAM BAŞA AL                         | N                                               |
|     |                                         | N                                               |
|     |                                         | N M30                                           |
|     |                                         |                                                 |
| 140 |                                         |                                                 |
| M48 | ILERLEME VE DEVIR AŞIMINI AKTIF EDER.   | 0-300% 0-300%                                   |
|     |                                         |                                                 |
|     |                                         |                                                 |
|     |                                         |                                                 |
|     |                                         |                                                 |
|     |                                         |                                                 |
|     |                                         | IŞ WILL ILEKLEME                                |
| M49 | İLERLEME VE DEVİR AŞIMINI PASİF EDER.   | 100% 100%                                       |
|     |                                         |                                                 |
|     |                                         |                                                 |
|     |                                         |                                                 |
|     |                                         |                                                 |
|     |                                         |                                                 |
|     |                                         | IŞ MILI ILERLEME                                |
| M60 | M30 GİBİDİR.                            |                                                 |
| M54 | İSTENEN ÇIKIŞI AÇAR                     | M54 P1                                          |
|     |                                         | KART ÜZERİNDE BELİRTİLEN 1 NOLU ÇIKIŞ AÇILIR    |
| M55 | İSTENEN ÇIKIŞI KAPATIR                  | M55 P1                                          |
|     |                                         | KART ÜZERİNDE BELİRTİLEN 1 NOLU ÇIKIŞ KAPATILIR |
| M56 | İSTENEN GİRİŞTEN SİNYAL OKUNUR.         | M56 P3                                          |
|     | BU SINYAL #5399 REGISTERINA KAYDEDİLİR. | KART UZERINDEKI 3 NOLU GIRIŞ OKUNUR             |
| M80 | SURUCULER ENABLE                        | SURUCULERI AÇAR                                 |
| M81 | SURUCULER DISABLE                       | SURUCULERI KAPATIR                              |